DIPLOMADO DE PROFUNDIZACIÓN CISCO PRUEBA DE HABILIDADES PRÁCTICAS CCNP

> ESTUDIANTE: FRAY DAVID DELGADO BEDOYA 71367577

UNIVERSIDAD NACIONAL ABIERTA Y A DISTANCIA – UNAD ESCUELA DE CIENCIAS BÁSICAS, TECNOLOGÍA E INGENIERÍA -ECBTI INGENIERÍA DE TELECOMUNICACIONES MEDELLIN 2021 DIPLOMADO DE PROFUNDIZACION CISCO PRUEBA DE HABILIDADES PRÁCTICAS CCNP

#### ESTUDIANTE: FRAY DAVID DELGADO BEDOYA 71367577

# Diplomado de opción de grado presentado para optar el título de INGENIERO DE TELECOMUNICACIONES

# DIRECTOR: MSc. GERARDO GRANADOS ACUÑA

UNIVERSIDAD NACIONAL ABIERTA Y A DISTANCIA – UNAD ESCUELA DE CIENCIAS BÁSICAS, TECNOLOGÍA E INGENIERÍA -ECBTI INGENIERÍA DE TELECOMUNICACIONES MEDELLIN 2021

# NOTA DE ACEPTACIÓN

Firma del Presidente del Jurado

Firma del jurado

Firma del jurado

BOGOTA, 28 de noviembre de 2021

| Contenido           |    |
|---------------------|----|
| LISTA DE TABLAS     | 5  |
| LISTA DE FIGURAS    | 6  |
| GLOSARIO            | 7  |
| RESUMEN             | 8  |
| INTRODUCCION        | 9  |
| DESARROLLO          | 10 |
| ESCENARIO PROPUESTO | 10 |
| CONCLUSIONES        | 33 |
| BILIOGRAFÍA         | 53 |
|                     |    |

#### ntonid $\sim$

# LISTA DE TABLAS

| Tabla 1. Direccionamiento de topología de red propuesta       | 10 |
|---------------------------------------------------------------|----|
| Tabla 2. Configuración de interfaces troncales en los Swtitch | 24 |
| Tabla 3. Configuración de VLAN 999 como nativa en los switch  | 24 |
| Tabla 4. Habilitación del protocolo RSTP en todos los Switch  | 24 |

# LISTA DE FIGURAS

| Figure 1. Topología de la red propuesta                  | 10 |
|----------------------------------------------------------|----|
| Figure 2. Topología de la red propuesta en Packet Tracer | 12 |
| Figure 3. Configuración básica Router 1                  | 14 |
| Figure 4. Configuración básica Router 2                  | 15 |
| Figure 5. Configuración básica Router 3                  | 16 |
| Figure 6. Actualización firmware de switch A1            | 20 |
| Figure 7. Direccionamiento IPv4 e IPv6 en PC1 y PC4      | 24 |
| Figura 8. Habilitación de protocolo RSTP en Switch A1    | 25 |
| Figura 9. Verificación DHCP en PC2                       | 27 |
| Figura 10. Ping desde PC1 hacia D1, D2 y PC4             | 27 |
| Figura 11. Ping desde PC4 hacia D1, D2, y PC1            | 28 |
| Figura 12. Ping desde PC3 hacia D1 y D3                  | 28 |
| Figura 13. Ping desde PC2 hacia D1 y D2                  | 29 |
|                                                          |    |

#### GLOSARIO

PROTOCOLO DE CONFIGURACIÓN DE HOST DINÁMICO (DHCP): Es un protocolo administrador de red usado en Protocolo de Internet (IP) para asignar automáticamente las direcciones IP y otros parámetros de comunicación.

HSRP VERSIÓN 2: Es un protocolo de redundancia patentado por cisco, para establecer una puerta de enlace a prueba de fallos.

IP ACUERDO DE NIVEL DE SERVICIO: Por sus siglas SLA, es un método activo de monitoreo y reportar confiablemente el rendimiento en una Red.

CAPA 2 DE RED: Proporciona tránsito de datos confiables a través de un enlace físico, conocida como capa de enlace de datos.

ROUTER: Es un dispositivo de red que envía paquetes de datos entre computadores dentro de una red

SWITCH CAPA 3: Es un dispositivo que funciona como switch y router a la vez, y conmuta paquetes con la supervisión de sus direcciones IP y sus direcciones MAC.

CCNP: Se refiere a la certificación de Cisco para profesionales de TI con al menos un año de experiencia en redes profesionales.

#### RESUMEN

En el presente informe se aborda el estudio y el desarrollo de la prueba de habilidades practicas CCNP del diplomado de profundización cisco. En el informe se realiza la implementación de la red propuesta, se configura los parámetros básicos de los dispositivos y el soporte de Host, se configura los protocolos de enrutamiento y la redundancia de primer salto, finalmente se configura la seguridad y las características de administración de la red para dar solución al escenario propuesto documentando, explicando en detalle con su respectiva línea de comandos o códigos utilizados para la configuración.

Palabras clave.

CISCO, CCNP, VLAN, Protocolo, redes, EIGRP, Switches, Routers.

#### ABSTRACT

This report addresses the study and development of the CCNP practical skills test for the Cisco in-depth diploma. The report performs the implementation of the proposed network, configures the basic parameters of the devices and Host support, configures the routing protocols and first-hop redundancy, finally configures the security and management characteristics of the network to solve the proposed scenario by documenting, explaining in detail with their respective command line or codes used for configuration.

Keywords

CISCO, CCNP, VLAN, Protocol, networks, EIGRP, Switches, Routers.

#### INTRODUCCION

Las empresas cuentan con una estructura organizada para todo el tráfico de datos para diferentes topologías, con la finalidad de que de la comunicación entre diferentes elementos dentro de una red, que manejan una información a través de los dispositivos, viaje de manera favorable hacia el destino final.

En el presente trabajo se aborda el diseño e implementación de un escenario donde se realiza la configuración de una topología de red planteada, así como su caracterización y configuración desde la capa 2. Además de construir la red, se realiza la configuración básica de cada dispositivo y el direccionamiento de las interfaces, se realiza la configuración capa 2 de la red y protocolos de enrutamiento, también se realiza la configuración de redundancia de primer salto y configuración de la seguridad de la red.

# DESARROLLO

#### **ESCENARIO PROPUESTO**

A continuación se muestra en la figura 1, la topología de la red propuesta para su estudio, configuración e implementación.

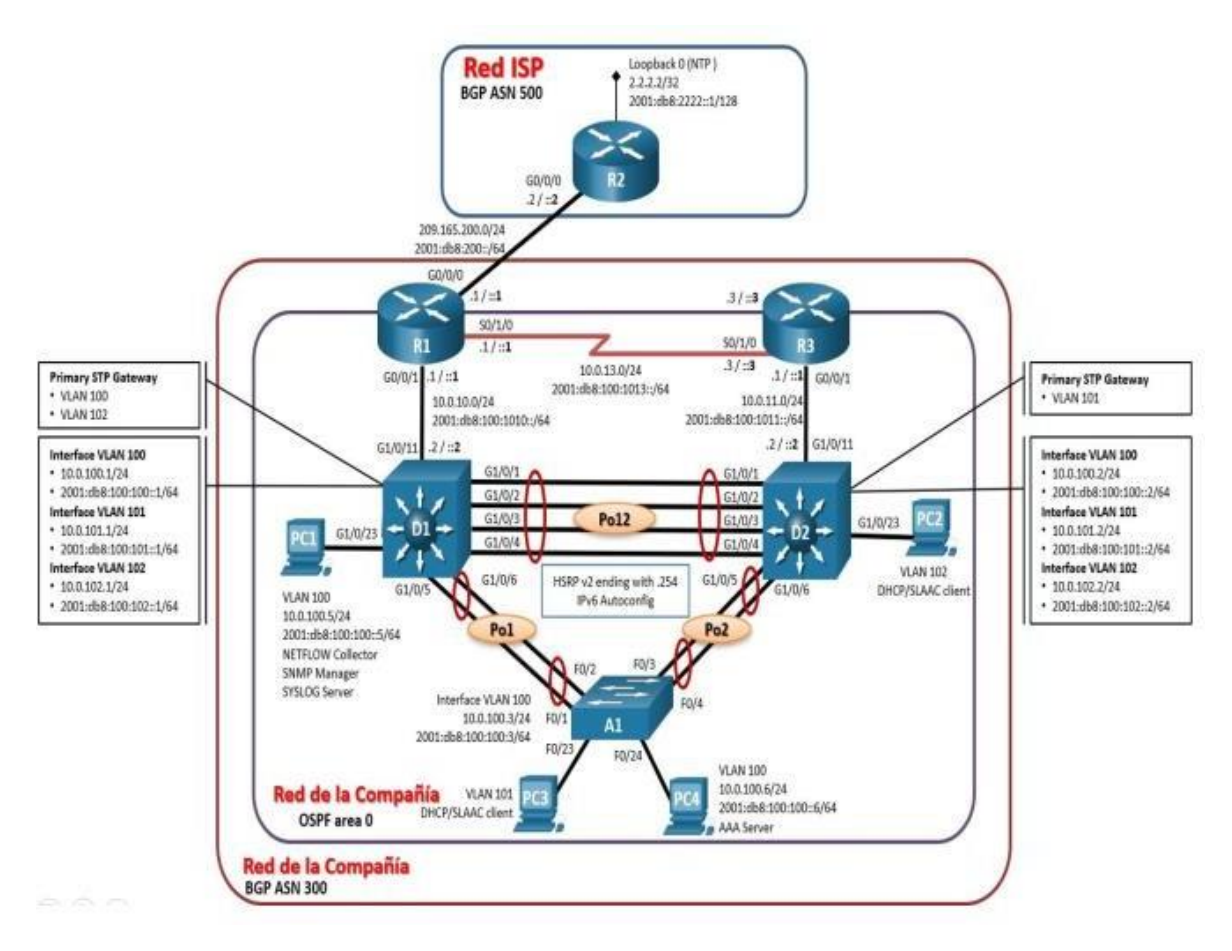

Figure 1. Topología de la red propuesta

Tabla 1. Direccionamiento de topología de red propuesta

| Dispositiv | Interfaz  | Dirección IPv4    | Dirección IPv6         | IPv6      |
|------------|-----------|-------------------|------------------------|-----------|
| 0          |           |                   |                        | Link-     |
|            |           |                   |                        | Local     |
| R1         | G0/0/0    | 209.165.200.225/2 | 2001:db8:200::1/64     | fe80::1:1 |
|            |           | 7                 |                        |           |
|            | G0/0/1    | 10.0.10.1/24      | 2001:db8:100:1010::1/6 | fe80::1:2 |
|            |           |                   | 4                      |           |
|            | S0/1/0    | 10.0.13.1/24      | 2001:db8:100:1013::1/6 | fe80::1:3 |
|            |           |                   | 4                      |           |
| R2         | G0/0/0    | 209.165.200.226/2 | 2001:db8:200::2/64     | fe80::2:1 |
|            |           | 7                 |                        |           |
|            | Loopback  | 2.2.2/32          | 2001:db8:2222::1/128   | fe80::2:3 |
|            | 0         |                   |                        |           |
| R3         | G0/0/1    | 10.0.11.1/24      | 2001:db8:100:1011::1/6 | fe80::3:2 |
|            |           |                   | 4                      |           |
|            | S0/1/0    | 10.0.13.3/24      | 2001:db8:100:1013::3/6 | fe80::3:3 |
|            |           |                   | 4                      |           |
|            | G1/0/11   | 10.0.10.2/24      | 2001:db8:100:1010::2/6 | fe80::d1: |
| D1         |           |                   | 4                      | 1         |
|            |           | 10 0 100 1/24     | 2001:db8:100:100:1/6/  | fe80::d1: |
|            |           | 10.0.100.1/24     | 2001.000.100.100.1704  | 2         |
|            | VI AN 101 | 10 0 101 1/24     | 2001:db8:100:101:1/64  | fe80::d1: |
|            |           | 10.0.101.1/24     | 2001.000.100.1011/04   | 3         |
|            | VI AN 102 | 10 0 102 1/24     | 2001:db8:100:102:1/6/  | fe80::d1: |
|            | VE/111102 | 10.0.102.1/24     | 2001.000.100.1021/04   | 4         |
|            | G1/0/11   | 10 0 11 2/24      | 2001:db8:100:1011::2/6 | fe80::d2: |
| D2         | 01/0/11   | 10.0.11.2/24      | 4                      | 1         |
|            | VI AN 100 | 10 0 100 2/24     | 2001·db8·100·100··2/64 | fe80::d2: |
|            |           |                   |                        | 2         |

|     |           | 10 0 101 2/24 | 2001.db9.100.1012/64   | fe80::d2: |
|-----|-----------|---------------|------------------------|-----------|
|     |           | 10.0.101.2/24 | 2001.006.100.1012/04   | 3         |
|     |           | 10 0 102 2/24 | 2001·db8·100·102··2/64 | fe80::d2: |
|     | VLAN 102  | 10.0.102.2/24 | 2001.000.100.1022/04   | 4         |
| A1  | VI AN 100 | 10 0 100 3/23 | 2001:db8:100:100:3/6/  | fe80::a1: |
|     | VLANTOO   | 10.0.100.3/23 | 2001.000.100.1000/04   | 1         |
| PC1 | NIC       | 10.0.100.5/24 | 2001:db8:100:100::5/64 | EUI-64    |
| PC2 | NIC       | DHCP          | SLAAC                  | EUI-64    |
| PC3 | NIC       | DHCP          | SLAAC                  | EUI-64    |
| PC4 | NIC       | 10.0.100.6/24 | 2001:db8:100:100::6/64 | EUI-64    |

# Parte 1: Construir la red y configurar los ajustes básicos de cada dispositivo y el direccionamiento de las interfaces

#### Paso 1: Cablear la red como se muestra en la topología

Conecte los dispositivos como se muestra en el diagrama de topología y conecte los cables según sea necesario.

#### Figure 2. Topología de la red propuesta en Packet Tracer

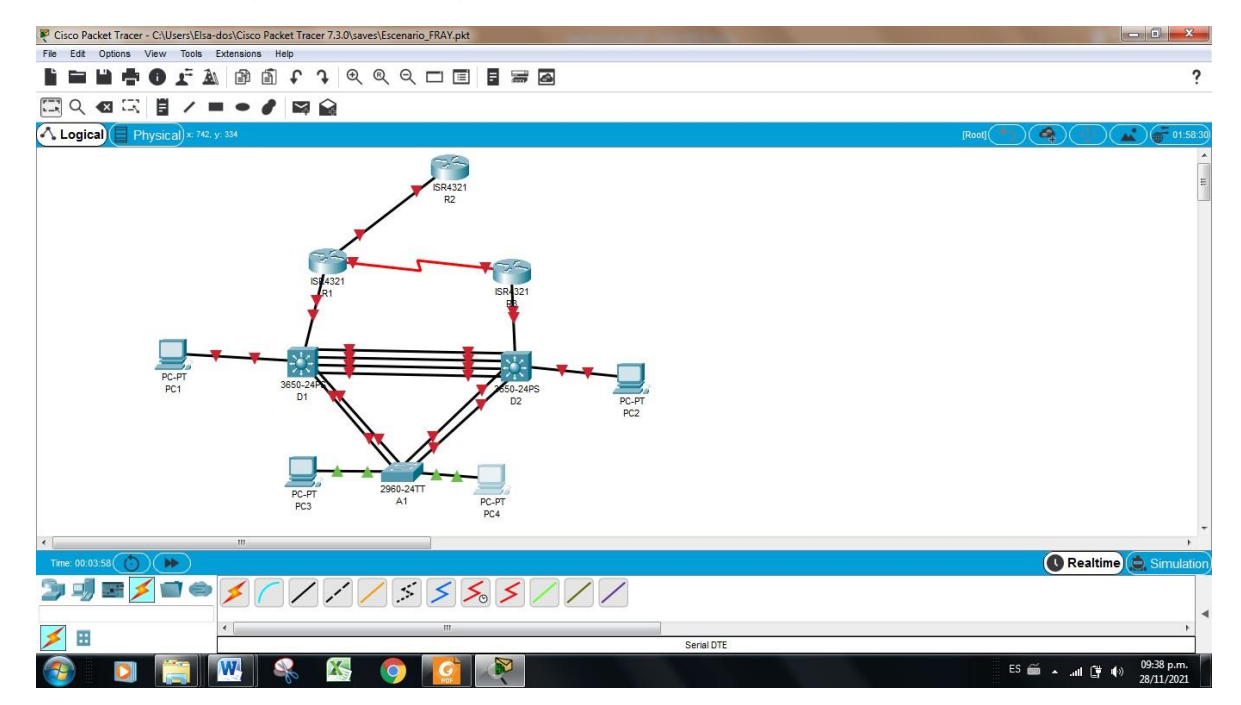

#### Paso 2: Configurar los parámetros básicos para cada dispositivo.

a. Mediante una conexión de consola ingrese en cada dispositivo, entre al modo de configuración global y aplique los parámetros básicos. Las configuraciones de inicio para cada dispositivo son suministradas a continuación:

| Router>en                                                                  | Router>en //Ingresa al modo privilegiado              |  |  |  |
|----------------------------------------------------------------------------|-------------------------------------------------------|--|--|--|
| Router#conf t //ingresa al modo configuración                              |                                                       |  |  |  |
| Router(config)#hostname R1 //Asigna nombre a Router                        |                                                       |  |  |  |
| R1(config)#ipv6 unicast-routing //enrutamiento ipv6                        |                                                       |  |  |  |
| R1(config)#no ip domain lookup //retarda los comandos mal tipeados         |                                                       |  |  |  |
| R1(config)#banner mot #R1, ENCOR Skills Assessment, Scenario 7             |                                                       |  |  |  |
| //Descripcion R1                                                           |                                                       |  |  |  |
| R1(config)#line con 0                                                      | //Configuracion de linea                              |  |  |  |
| R1(config-line)#exec-timeout 0 0                                           | //Tiempo ilimitado                                    |  |  |  |
| R1(config-line)#loggin synchronous                                         | //Depuracion de mensajes                              |  |  |  |
| R1(config-line)#exit                                                       | R1(config-line)#exit //Sale de modo de configuracion  |  |  |  |
| R1(config)#int g0/0/0                                                      | R1(config)#int g0/0/0 //Ingresa a interfaz giga 0/0/0 |  |  |  |
| R1(config-if)#ip address 209.165.200.2                                     | 25 255.255.255.224 //Asigna direccion IP              |  |  |  |
| R1(config-if)#ipv6 address fe80::1:1 link-local //Asigma IP version 6      |                                                       |  |  |  |
| R1(config-if)#ipv6 address 2001:db8:20                                     | 00::1/64                                              |  |  |  |
| R1(config-if)#no shut down                                                 | //Activa interfaz                                     |  |  |  |
| R1(config-if)#int g0/0/1                                                   | //ingresa a interfaz g0/0/1                           |  |  |  |
| R1(config-if)#ip address 10.0.10.1 255.255.255.0 //configure direccion ip  |                                                       |  |  |  |
| R1(config-if)#ipv6 address fe80::1:2 link-local //configure link-local     |                                                       |  |  |  |
| R1(config-if)#ipv6 address 2001:db8:100:1010::1/64 //asigna direccion IPv6 |                                                       |  |  |  |
| R1(config-if)#no shutdown                                                  | //activa la interfaz                                  |  |  |  |
| R1(config-if)#exit                                                         | //sale modo configuracion                             |  |  |  |
| R1(config)#interface s0/1/0 //ingresa a interfaz s0/1/0                    |                                                       |  |  |  |

R1(config-if)#ip address 10.0.13.1 255.255.255.0//configuredireccionIPv4R1(config-if)#ipv6 address fe80::1:3 link-local//configura link-localR1(config-if)#ipv6 address 2001:db8:100:1013::1/64//configura direccion IPv6R1(config-if)#no shutdown//activa la interfazR1(config-if)#exit//sale modo configuracion

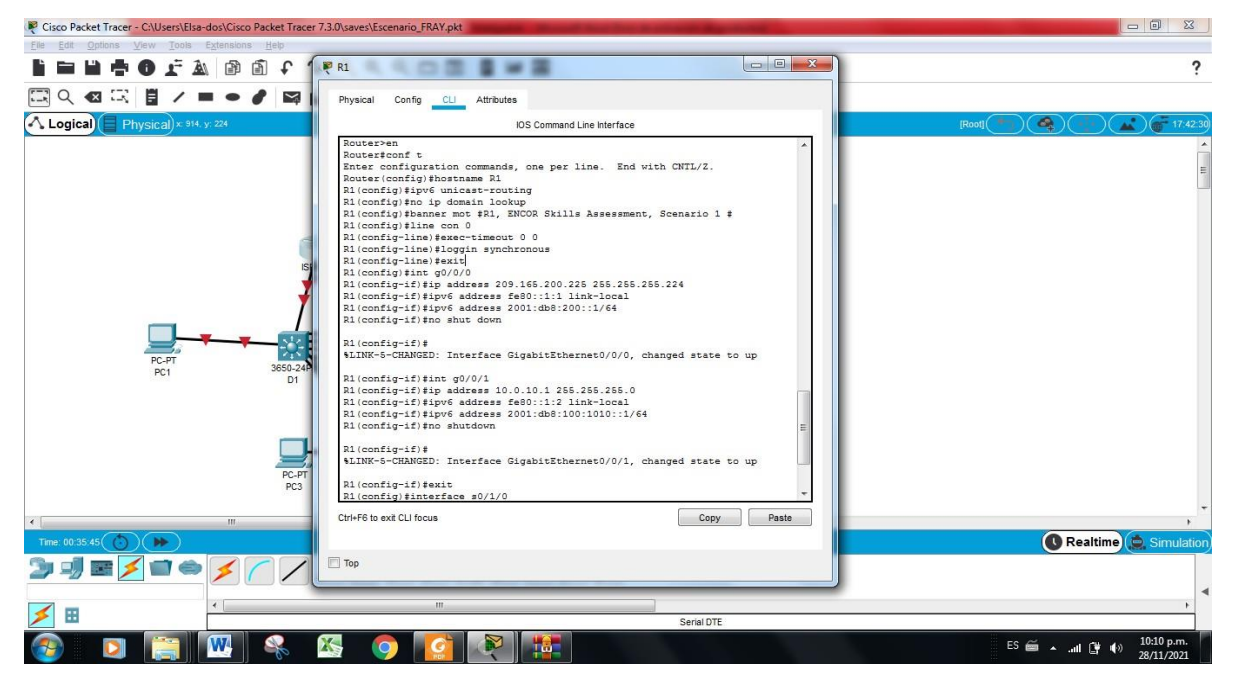

Figure 3. Configuración básica Router 1

Ahora realizamos la configuración básica para R2

Router>en //Ingresa al modo privilegiado Router#conf t //ingresa al modo configuración Router(config)#hostname R2 //Asigna nombre a Router R2(config)#ipv6 unicast-routing //Permite enrutamiento ipv6 //retarda los comandos mal tipeados R2(config)#no ip domain lookup R2(config)#banner motd # R2, ENCOR Skills Assessment, Scenario 1 # //Mensaje R2 R2(config)#line con 0 //Configuracion de linea R2(config-line)#exec-timeout 0 0 //tiempo ililmitado //Depuración de mensajes R2(config-line)#logging synchronous R2(config-line)#exit //sale modo configuracion

R2(config)#interface g0/0/0

//ingresa a interfaz g0/0/0

R2(config-if)#ip address 209.165.200.226 255.255.255.224 //Asigna direccion ipv4

R2(config-if)#ipv6 address fe80::2:1 link-local //configura link-local R2(config-if)#ipv6 address 2001:db8:200::2/64//Configura IPv6 R2(config-if)#no shutdown //Activa Interfaz R2(config-if)#exit //Sale modo configuracion R2(config)#interface Loopback 0 //ingresa interfaz loopback R2(config-if)#ip address 2.2.2.2 255.255.255.255 //Asigna direccion IP R2(config-if)#ipv6 address fe80::2:3 link-local //configure direccion IPv6 R2(config-if)#ipv6 address 2001:db8:2222::1/128 //configura direccion IPv6 R2(config-if)#no shutdown //Activa interfaz R2(config-if)#exit //Sale de modo de configuración

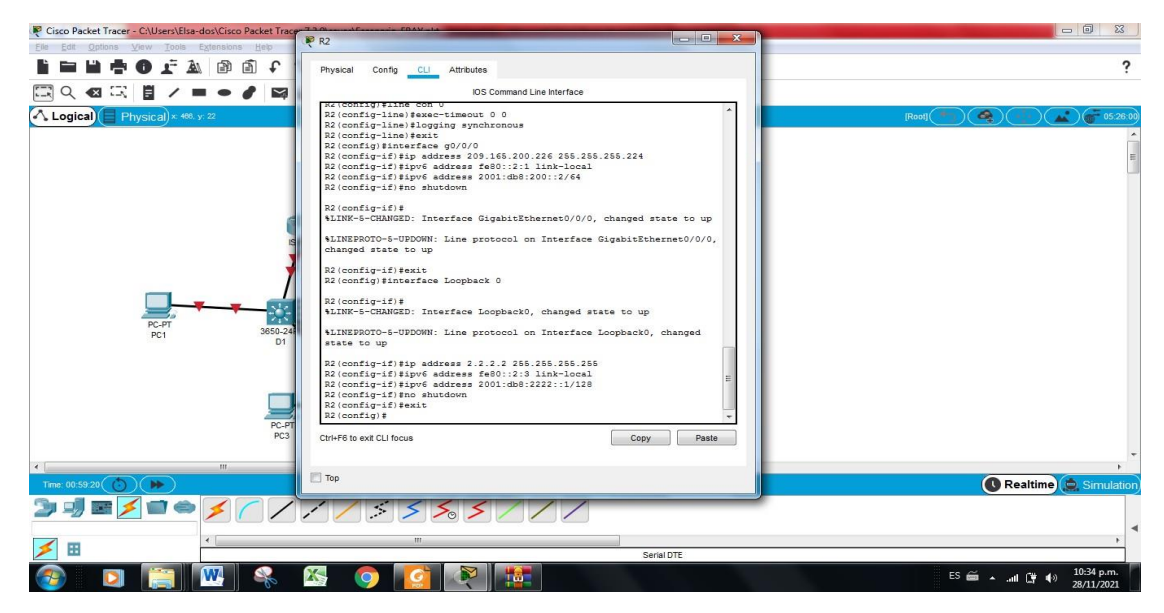

Figure 4. Configuración básica Router 2

# Continuamos la configuración básica con R3

Router>en Router#conf t Router(config)#hostname R3 R3(config)#ipv6 unicast-routing R3(config)#no ip domain lookup //Ingresa al modo privilegiado
 //ingresa al modo configuración
//Asigna nombre a Router
//Permite enrutamiento ipv6
//retarda los comandos mal tipeados

R3(config)#banner motd # R3, ENCOR Skills Assessment, Scenario 1 # //Mensaje R3

| R3(config)#line con 0 //C            | onfiguracion de l | inea                    |
|--------------------------------------|-------------------|-------------------------|
| R3(config-line)#exec-timeout 0 0     | //tiempo ililm    | itado                   |
| R3(config-line)#logging synchronous  | s //Depu          | uración de mensajes     |
| R3(config-line)#exit                 | //sale modo       | configuracion           |
| R3(config)#interface g0/0/1          | //ingre           | esa a interfaz g0/0/1   |
| R3(config-if)#ip address 10.0.11.1 2 | 55.255.255.0      | //Asigna direccion ipv4 |
| R3(config-if)#ipv6 address fe80::3:2 | link-local        | //configura link-local  |
| R3(config-if)#ipv6 address 2001:db8  | 3:100:1011::1/64  | //Configura IPv6        |
| R3(config-if)#no shutdown            | //Activ           | a Interfaz              |
| R3(config-if)#exit                   | //Sale            | modo configuracion      |
| R3(config)#interface s0/1/0          | //ingre           | esa Serial 0/1/0        |
| R3(config-if)#ip address 10.0.13.3 2 | 55.255.255.0      | //Asigna direccion ipv4 |
| R3(config-if)#ipv6 address fe80::3:3 | link-local        | //configura link-local  |
| R3(config-if)#ipv6 address 2001:db8  | 3:100:1010::2/64  | //Configura IPv6        |
| R3(config-if)#no shutdown            | //Activ           | a Interfaz              |
| R3(config-if)#exit                   | //Sale            | modo configuracion      |
|                                      |                   |                         |

Figure 5. Configuración básica Router 3

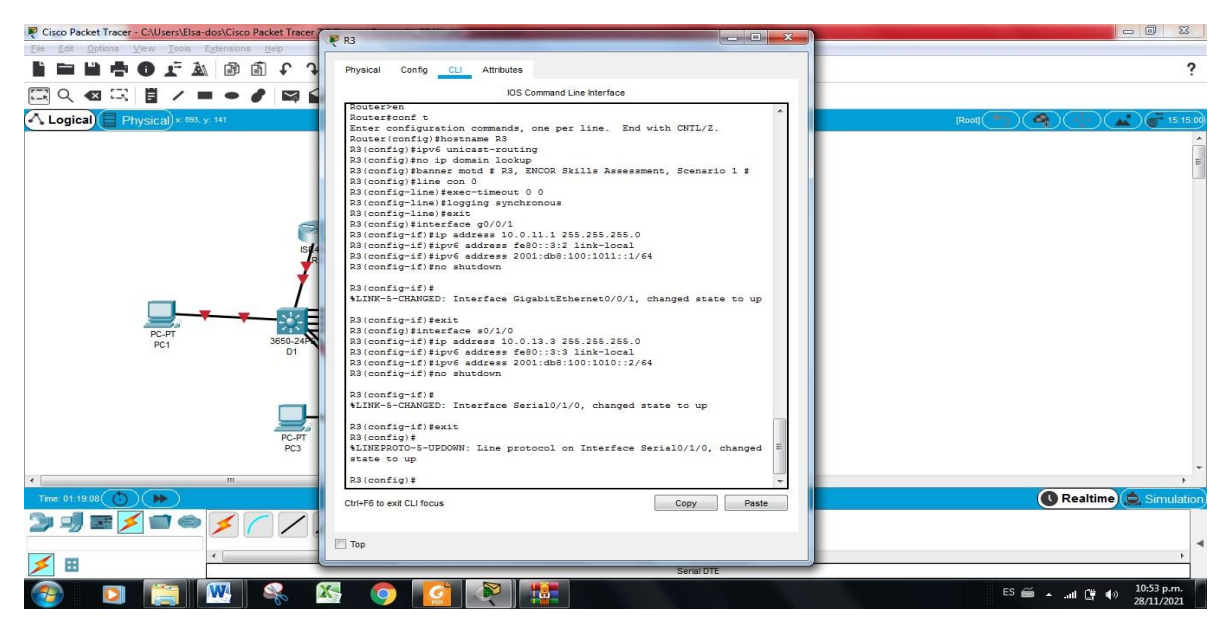

**Configuracion D1** Switch>en Switch#conf t

Enter configuration commands, one per line. End with CNTL/Z. Switch(config)#hostname D1 D1(config)#ip routing D1(config)#ipv6 unicast-routing D1(config)#no ip domain lookup D1(config)#banner motd # D1, ENCOR Skills Assessment, Scenario 1 # D1(config)#line con 0 D1(config-line)#exec-timeout 0 0 D1(config-line)#logging synchronous D1(config-line)#exit //Crea VLAN 100 D1(config)#vlan 100 D1(config-vlan)#name Management //asigna nombre a la vlan D1(config-vlan)#exit D1(config)#vlan 101 //crea vlan 101 D1(config-vlan)#name UserGroupA //nombra vlan 101 D1(config-vlan)#exit D1(config)#vlan 102 //Cra vlan 102 D1(config-vlan)#name UserGroupB D1(config-vlan)#exit D1(config)#vlan 999 //crea vlan 999 D1(config-vlan)#name NATIVE D1(config-vlan)#exit D1(config)#interface g1/0/11 D1(config-if)#no switchport //usa interfaces en capa 3 D1(config-if)#ip address 10.0.10.2 255.255.255.0 //asigna direccion IP D1(config-if)#ipv6 address fe80::d1:1 link-local D1(config-if)#ipv6 address 2001:db8:100:1010::2/64 D1(config-if)#no shutdown D1(config-if)#exit D1(config-if)#exit D1(config)#interface vlan 100 D1(config-if)#ip address 10.0.100.1 255.255.255.0 D1(config-if)#ipv6 address fe80::d1:2 link-local D1(config-if)#ipv6 address 2001:db8:100:100::1/64 D1(config-if)#no shutdown D1(config-if)#exit D1(config-if)#exit D1(config)#interface vlan 101

D1(config-if)#ip address 10.0.101.1 255.255.255.0

D1(config-if)#ipv6 address fe80::d1:3 link-local

D1(config-if)#ipv6 address fe80::d1:3 link-local

D1(config-if)#ipv6 address 2001:db8:100:101::1/64

D1(config-if)#no shutdown

D1(config-if)#exit

D1(config)#interface vlan 102

D1(config-if)#

D1(config-if)#ip address 10.0.102.1 255.255.255.0

D1(config-if)#ipv6 address fe80::d1:4 link-local

D1(config-if)#ipv6 address 2001:db8:100:102::1/64

D1(config-if)#no shutdown

D1(config-if)#exit

D1(config)#ip dhcp excluded-address 10.0.101.1 10.0.101.109

D1(config)#ip dhcp excluded-address 10.0.101.141 10.0.101.254

D1(config)#ip dhcp excluded-address 10.0.102.1 10.0.102.109

D1(config)#ip dhcp excluded-address 10.0.102.141 10.0.102.254

D1(config)#ip dhcp pool VLAN-101 //crea un conjunto de ip's

D1(dhcp-config)#network 10.0.101.0 255.255.255.0

D1(dhcp-config)#default-router 10.0.101.254

D1(dhcp-config)#exit

D1(config)#ip dhcp pool VLAN-102

D1(dhcp-config)#network 10.0.102.0 255.255.255.0

D1(dhcp-config)#default-router 10.0.102.254

D1(dhcp-config)#exit

D1(config)#interface range g1/0/1-10, g1/0/12-24, g1/1/1-4

D1(config)#shutdown

# **Configuracion D1**

Switch>en

Switch#conf t

Enter configuration commands, one per line. End with CNTL/Z.

Switch(config)#hostname D2

D2(config)#ip routing

D2(config)#ipv6 unicast-routing

D2(config)#no ip domain lookup

D2(config)#banner motd # D2, ENCOR Skills Assessment, Scenario 1 #

D2(config)#line con 0

D2(config-line)#exec-timeout 0 0

D2(config-line)#logging synchronous

D2(config-line)#exit

D2(config)#vlan 100

D2(config-vlan)#name Management

D2(config-vlan)#exit

D2(config)#vlan 101

D2(config-vlan)#name UserGroupA

D2(config-vlan)#exit

D2(config)#vlan 102

D2(config-vlan)#name UserGroupB

D2(config-vlan)#exit

D2(config)#vlan 999

D2(config-vlan)#name NATIVE

D2(config-vlan)#exit

D2(config)#interface g1/0/11

D2(config-if)#no switchport

D2(config-if)#ip address 10.0.11.2 255.255.255.0

D2(config-if)#ipv6 address fe80::d1:1 link-local

D2(config-if)#ipv6 address 2001:db8:100:1011::2/64

D2(config-if)#no shutdown

D2(config-if)#exit

D2(config)#interface vlan 100

D2(config-if)#ip address 10.0.100.2 255.255.255.0

D2(config-if)#ipv6 address fe80::d2:2 link-local

D2(config-if)#ipv6 address 2001:db8:100:100::2/64

D2(config-if)#no shutdown

D2(config-if)#exit

D2(config)#interface vlan 101

D2(config-if)#ip address 10.0.101.2 255.255.255.0

D2(config-if)#ipv6 address fe80::d2:3 link-local

D2(config-if)#ipv6 address 2001:db8:100:101::2/64

D2(config-if)#no shutdown

D2(config-if)#exit

D2(config)#interface vlan 102

D2(config-if)#ip address 10.0.102.2 255.255.255.0

D2(config-if)#ipv6 address fe80::d2:4 link-local

D2(config-if)#ipv6 address 2001:db8:100:102::2/64

D2(config-if)#no shutdown

D2(config-if)#exit

D2(config)#ip dhcp excluded-address 10.0.101.1 10.0.101.209 D2(config)#ip dhcp excluded-address 10.0.101.241 10.0.101.254 D2(config)#ip dhcp excluded-address 10.0.102.1 10.0.102.209 D2(config)#ip dhcp excluded-address 10.0.102.241 10.0.102.254 D2(config)#ip dhcp pool VLAN-101 D2(dhcp-config)#network 10.0.101.0 255.255.255.0 D2(dhcp-config)#default-router 10.0.101.254 D2(dhcp-config)#exit D2(config)#ip dhcp pool VLAN-102 D2(dhcp-config)#network 10.0.102.0 255.255.255.0 D2(dhcp-config)#default-router 10.0.102.254 D2(dhcp-config)#exit D2(dhcp-config)#exit D2(config)#interface range g1/0/1-10 D2(config-if-range)#shutdown D2(config-if-range)# D2(config-if-range)#interface range g1/0/12-24 D2(config-if-range)#shutdown D2(config-if-range)#interface range g1/1/1-4 D2(config-if-range)#shutdown

Dado que el switch A1 no reconocía algunos comandos como **ipv6 address** se hizo necesaria una actualización del IOS a la versión 15.0 como se muestra en la figura 6. El procedimieno fue copiar desde el servidor al switch A1 el firmware *c2960-lanbasek9-mz.150-2.SE4.bin* 

Figure 6. Actualización firmware de switch A1

| Cisco Packet Tracer - C:\Users\Elsa-dos\Cisco Packet Tra |                                                     | - • ×                                                |
|----------------------------------------------------------|-----------------------------------------------------|------------------------------------------------------|
| Eile Edit Options View Tools Extensions Help             |                                                     |                                                      |
| Ì■≌┿0∓à ®ã♀                                              | Physical Config CLI Attributes                      | ?                                                    |
| □□ < < < < < < < < < < < < < < < < < <                   | IOS Command Line Interface                          |                                                      |
|                                                          | A14                                                 | Bonfl (+) (A) (-) (-) (-) (-) (-) (-) (-) (-) (-) (- |
| - Logical Thysical -                                     | SSIS-5-COMPIC_1: Configured from console by console |                                                      |
|                                                          | Al‡<br>Al‡show run                                  |                                                      |
|                                                          | Al#show running-config                              | E                                                    |
|                                                          | Building conriguration                              |                                                      |
|                                                          | Current configuration : 1470 bytes                  |                                                      |
|                                                          | version 15.0                                        |                                                      |
|                                                          | no service timestamps debug datetime msec           |                                                      |
|                                                          | no service password-encryption                      |                                                      |
|                                                          | hostname Al                                         |                                                      |
| 1                                                        | 1                                                   |                                                      |
|                                                          | !<br>no ip domain-lookup                            |                                                      |
| PC-PT                                                    |                                                     |                                                      |
| PC1 3650-2                                               |                                                     |                                                      |
|                                                          | spanning-tree mode pvst                             |                                                      |
|                                                          | Ctri++6 to exit CLI tocus Copy Paste                |                                                      |
|                                                          |                                                     |                                                      |
|                                                          | Тор                                                 |                                                      |
| PC-P                                                     |                                                     |                                                      |
| PC3                                                      | PC4                                                 |                                                      |
| <                                                        |                                                     |                                                      |
| Time: 02:07:14 ()                                        |                                                     | 💽 Realtime 🎃 Simulation                              |
| " ,                                                      | · / /                                               |                                                      |
|                                                          | III                                                 | - F                                                  |
|                                                          | Copper Straight-Through                             |                                                      |
| 🚱 🖸 🔚 🚾 🍕                                                |                                                     | ES 🚎 🔺iil 📴 🕪 11:42 p.m.<br>28/11/2021               |

#### **Configuracion A1**

A1>en

A1#conf t

A1(config)#sdm prefer dual-ipv4-and-ipv6 default //Permite direccionamiento IPv6 e IPv4

A1(config)#exit

A1#reload

A1(config)# hostname A1

A1(config)# no ip domain lookup

A1(config)# banner motd # A1, ENCOR Skills Assessment, Scenario 1 #

A1(config)# line con 0

A1(config)# exec-timeout 0 0

A1(config)# logging synchronous

A1(config)#exit

A1(config)#vlan 100

A1(config-vlan)# name Management

- A1(config-vlan)# exit
- A1(config)#vlan 101

A1(config-vlan)# name UserGroupA

//Se crea VLAN 100 //Asigna nombre a vlan 101

> //Se crea VLAN 101 //Asigna nombre a vlan 101

A1(config-vlan)# exit A1(config)#vlan 102 A1(config-vlan)# name UserGroupB A1(config-vlan)# exit A1(config)#vlan 999 A1(config-vlan)# name NATIVE A1(config-vlan)# exit A1(config)#interface vlan 100 A1(config)#interface vlan 100 A1(config-if)#ip address 10.0.100.3 255.255.255.0 A1(config-if)#ipv6 address fe80::a1:1 link-local A1(config-if)#ipv6 address 2001:db8:100:100::3/64 A1(config-if)#no sh A1(config-if)#no shutdown A1(config-if)#no shutdown A1(config-if)#exit

//se crea vlan 102 //Asigna nombre a vlan 102

b. Copie el archivo running-config al archivo startup-config en todos los dispositivos.

R1>en

R1#copy running-config startup-config

Destination filename [startup-config]?

Building configuration...

[OK]

R2>en

R2#copy running-config startup-config

Destination filename [startup-config]?

Building configuration...

[OK]

R3>en

R3#copy running-config startup-config

Destination filename [startup-config]?

Building configuration...

[OK]

D1>en

D1#copy running-config startup-config Destination filename [startup-config]? Building configuration... [OK]

D2>en

D2#copy running-config startup-config Destination filename [startup-config]? Building configuration... [OK]

A1>en A1#copy running-config startup-config Destination filename [startup-config]? Building configuration... [OK]

**C.** Configure el direccionamiento de los host PC 1 y PC 4 como se muestra en la tabla de direccionamiento. Asigne una dirección de puerta de enlace predeterminada de 10.0.100.254, la cual será la dirección IP virtual HSRP utilizada en la Parte 4

| DHCP     PAdress     Subnet Mask     Default Gateway     DNS Server     Pv6 Configuration     DHCP     v.     Pv6 Address     Link Local Address     Pv6 Gateway     Pv6 DNS Server     802.1X     Use 802.1X Security | Static     10.010.5     255.255.0     0.0.0     0.0.0     256.255.25.0     0.0.0     264     0.0.0     2001.DB8.100.100.5     / 64     FE80:200.CFFF.FED2.E69A | DHCP     PAddress     Subnet Mask     Default Gateway     DNS Server     Pv6 Configuration     DHCP     Address     Link LocalAddress     Pv6 Gateway     Pv6 DNS Server     802.1X     Use 802.1X Security | Static     10.0.100.6     256.255.255.0     10.0.100.254     0.0.0 Config      Static     Z001.DB8.100.100.6     / 84     FE80:210.11FF.FEB5.DA17 | E |  |
|----------------------------------------------------------------------------------------------------|----------------------------------------------------------------------------------------------------|----------------------------------------------------------------------------------------------------|----------------------------------------------------------------------------------------------------|---|--|
| Тор                                                                                                    | WI                                                                                                    | ] Тор                                                                                                    |                                                                                                    |   |  |

### Parte 2: Configurar la capa 2 de la red y el soporte de Host

En esta parte de la prueba de habilidades, debe completar la configuración de la capa 2 de la red y establecer el soporte básico de host. Al final de esta parte, todos los switches deben poder comunicarse. PC2 y PC3 deben recibir direccionamiento de DHCP y SLAAC.

Las tareas de configuración son las siguientes:

| Tarea # | Tarea                                                                                                    | Especificación                                                                                                    |
|---------|----------------------------------------------------------------------------------------------------|----------------------------------------------------------------------------------------------------|
| 2.1     | En todos los switches configure interfaces<br>troncales IEEE 802.1Q sobre los enlaces<br>de<br>interconexión entre switches.                                                                                     | Habilite enlaces trunk<br>802.1Q entre:<br>• D1 and D2<br>• D1 and A1<br>• D2 and A1                                                          |
| 2.2     | En todos los switches cambie la VLAN<br>nativa<br>en los enlaces troncales.                                                                                                    | Use VLAN 999 como la<br>VLAN nativa.                                                                                                    |
| 2.3     | En todos los switches habilite el protocolo<br>Rapid Spanning-Tree (RSTP)                                                                                                    | Use Rapid Spanning Tree (RSPT).                                                                                                    |
| 2.4     | En D1 y D2, configure los puentes raíz<br>RSTP<br>(root bridges) según la información del<br>diagrama de topología.<br>D1 y D2 deben proporcionar respaldo en<br>caso<br>de falla del puente raíz (root bridge). | Configure D1 y D2 como<br>raíz (root) para<br>las VLAN apropiadas, con<br>prioridades de<br>apoyo mutuo en caso de<br>falla del switch.       |
| 2.5     | En todos los switches, cree<br>EtherChannels<br>LACP como se muestra en el diagrama de<br>topología.                                                                                                    | Use los siguientes<br>números de canales:<br>• D1 a D2 – Port channel<br>12<br>• D1 a A1 – Port channel<br>1<br>• D2 a A1 – Port channel<br>2 |
| 2.6     | En todos los switches, configure los<br>puertos<br>de acceso del host (host access port) que<br>se<br>conectan a PC1, PC2, PC3 y PC4.                                                                            | Configure los puertos de<br>acceso con la<br>configuración de VLAN<br>adecuada, como<br>se muestra en el                                      |

|     |                                           | diagrama de topología.<br>Los puertos de host<br>deben pasar<br>inmediatamente al estado<br>de reenvío<br>(forwarding).                                                                                                    |
|-----|-------------------------------------------|----------------------------------------------------------------------------------------------------|
| 2.7 | Verifique los servicios DHCP IPv4.        | PC2 y PC3 son clientes<br>DHCP y deben<br>recibir direcciones IPv4<br>válidas.                                                                                                    |
| 2.8 | Verifique la conectividad de la LAN local | PC1 debería hacer ping<br>con éxito a:<br>• D1: 10.0.100.1<br>• D2: 10.0.100.2<br>• PC4: 10.0.100.6<br>PC2 debería hacer ping<br>con éxito a:<br>• D1: 10.0.102.1<br>• D2: 10.0.102.2<br>PC3 debería hacer ping<br>con éxito a:<br>• D1: 10.0.101.1<br>• D2: 10.0.101.2<br>PC4 debería hacer ping<br>con éxito a:<br>• D1: 10.0.100.1<br>• D2: 10.0.100.2<br>• PC1: 10.0.100.5 |

A continuación se detalla la explicación para cada tarea planteada en la parte 2

| Tabla 2. C | onfiguración | de interfaces | troncales en | los switch |
|------------|--------------|---------------|--------------|------------|
|            |              |               |              |            |

| Comentarios             | Solución                      | Descripción Tarea   |
|-------------------------|-------------------------------|---------------------|
|                         |                               | 2.1                 |
| Ingresa rango interfaz  | D1(config-if)#int range       |                     |
| g/1/0/1-4               | g1/0/1-4                      | Habilitación de     |
| Encapsulación protocolo | D1(config-if-                 | enlace trunk 802.1Q |
| 802.1Q                  | range)#switchport trunk       | entre D1 y D2       |
| Se define modo Trunk    | encapsulation dot1q           |                     |
|                         | D1(config-if-                 |                     |
|                         | range)#switchport mode trunk  |                     |
| Ingresa rango interfaz  | D1(config-if-range)#int range |                     |
| g/1/0/5-6               | g1/0/5-6                      | Habilitación de     |

| Encapsulación protocolo | D1(config-if-                 | enlace trunk 802.1Q |
|-------------------------|-------------------------------|---------------------|
| 802.1Q                  | range)#switchport trunk       | entre D1 y A1       |
|                         | encapsulation dot1q           |                     |
| Se define modo Trunk    | D1(config-if-                 |                     |
|                         | range)#switchport mode trunk  |                     |
| Ingresa rango interfaz  | D2(config)#int range g1/0/5-6 |                     |
| g/1/0/5-6               | D2(config-if-                 | Habilitación de     |
| Encapsulación protocolo | range)#switchport trunk       | enlace trunk 802.1Q |
| 802.1Q                  | encapsulation dot1q           | entre D2 y A1       |
|                         | D2(config-if-                 |                     |
| Se define modo Trunk    | range)#switchport mode trunk  |                     |
|                         | D2(config-if-range)#          |                     |

Tabla 3. Configuración de vlan 999 como nativa en los switch

| Comentarios                          | Solución Tarea 2.2                      |  |
|--------------------------------------|-----------------------------------------|--|
| Ingresa rango interfaz g/1/0/1-6     | D1(config-if)#int range g1/0/1-6        |  |
| Define vlan 999 como interfaz nativa | D1(config-if-range)# switchport trunk   |  |
|                                      | native vlan 999                         |  |
| Ingresa rango interfaz g/1/0/1-6     | D2(config-if-range)# int range g1/0/1-6 |  |
| Define vlan 999 como interfaz nativa | D2(config-if-range)# switchport trunk   |  |
|                                      | native vlan 999                         |  |
| Ingresa rango interfaz fa0/1-4       | A1(config)#int range fa0/1-4            |  |
| Define vlan 999 como interfaz nativa | A1(config-if-range)# switchport trunk   |  |
|                                      | native vlan 999                         |  |

Tabla 4. Habilitación del protocolo RSTP en todos los switch

| Comentarios                    | Solución Tarea 2.3                      |
|--------------------------------|-----------------------------------------|
| Habilitación de protocolo RSTP | D1(config)#spanning-tree mode rapid-pvs |
| Habilitación de protocolo RSTP | D2(config)#spanning-tree mode rapid-pvs |
| Habilitación de protocolo RSTP | A1(config)#spanning-tree mode rapid-pvs |

Figura 8. Habilitación de protocolo RSTP en switch A1

| 🥙 Cisco Packet Tracer - C:\Users\MIPC\Cisco Packet Tracer 7.3.0\saves\Escenario_Fray.pkt |                                                                                                    |
|------------------------------------------------------------------------------------------|----------------------------------------------------------------------------------------------------|
| Elle Edit Options View Tools Extensions Help                                             |                                                                                                    |
| ■ ■ ➡ ● 玊 承 歯 萄 ♀ ♀ ◎ ◎ ♀ □ ■ ■ ■                                                        | ?                                                                                                    |
|                                                                                          |                                                                                                    |
| Logical Physical x 419 yr 373                                                            | [Root] (The second second seco |
| Dis Command Lies Interface                                                               | E                                                                                                    |
| €                                                                                        |                                                                                                    |
| Tme: 02:03:06 () () () () () () () () () () () () ()                                     | Realtime 🧔 Simulation                                                                                                    |
|                                                                                          | -                                                                                                    |
|                                                                                          | ES - 🛐 🛱 ant 🌒 10:33 a.m.<br>29/11/2021                                                                                                    |

#### Tarea 2.4

Configuración de los puentes raíz RSTP en D1 y D2

D1(config)#spanning-tree vlan 100,102 root primary //Prioridad primaria Vlan 100-102

D1(config)#spanning-tree vlan 101 root secondary 101

//Prioridad Secundaria Vlan

D2(config)#spanning-tree mode rapid-pvst D2(config)#spanning-tree vlan 101 root primary D2(config)#spanning-tree vlan 100,102 root secondary

#### Tarea 2.5

Creación de EtherChannels LACP en todos los switch

#### Entre D1 y D2 Port Channel 12

D1(config)#interface range g1/0/1-4 //ingresa a rango interfaz D1(config-if-range)#channel-protocol lacp //Se selecciona protocol LACP D1(config-if-range)#channel-group 12 mode active //Asigna nombre de grupo D1(config-if-range)#no shutdown //Activa interfaz

D2(config)#interface range g1/0/1-4 //Ingresa a rango interfaz D2(config-if-range)#channel-protocol lacp D2(config-if-range)#channel-group 12 mode active D2(config-if-range)#no shutdown //Activa interfaz

#### Entre D2 y A1 Port Channel 2

D2(config)#interface range g1/0/1-6 D2(config-if-range)#channel-protocol lacp D2(config-if-range)#channel-group 2 mode active

A1(config)#interface range f0/3-4 A1(config-if-range)#channel-protocol lacp A1(config-if-range)#channel-group 2 mode active

#### Entre D1 y A1 Port Channel 1

D1(config)#interface range g1/0/5-6 D1(config-if-range)#channel-protocol lacp D1(config-if-range)#channel-group 1 mode active

A1(config)#interface range f0/1-2 A1(config-if-range)#channel-protocol lacp A1(config-if-range)#channel-group 1 mode active

#### Tarea 2.6

Configuración de los puertos de accesos a las vlan adecuada

D1(config)#int g1/0/23

D1(config-if)#switchport mode Access

- D1(config-if)#switchport access vlan 100
- D1(config-if)#spanning-tree portfast

A1(config)#interface f0/23

A1(config-if)#switchport mode access

A1(config-if)#switchport access vlan 101

A1(config-if)#exit

A1(config)#interface f0/24

A1(config-if)#switchport mode access

A1(config-if)#switchport access vlan 100

D2(config)#int g1/0/23 D2(config-if)#switchport mode access D2(config-if)#switchport access vlan 102

# Tarea 2.7 Verificación del Servicio DHCP

Figura 9. Verificación DHCP en PC2

| 🤻 Cisco Packet Tracer - C:\Users\MIPC\Cisco Packet Tracer 🕇 |                        | <u> </u>                                         |          |                                          |
|-------------------------------------------------------------|------------------------|--------------------------------------------------|----------|------------------------------------------|
| <u>File Edit Options View Tools Extensions H</u> elp        | PC2                    |                                                  |          |                                          |
| ) - C (                                                     | Desktop Programmin     | 9                                                |          | ?                                        |
| 🖾 익 🗠 🗒 / = • / 🛤                                           | P Configuration        |                                                  | x        |                                          |
| ▲ Logical Physical × 742, y: 277                            | Interface Fas          | stEthernet0                                      | •        | [Root] ( 1) ( 21.59.00                   |
|                                                             | IP Configuration       |                                                  |          |                                          |
|                                                             | DHCP                   | Static DHCP request successful.                  |          | =                                        |
|                                                             | IP Address             | 10.0.102.210                                     |          |                                          |
|                                                             | Subnet Mask            | 255.255.255.0                                    |          |                                          |
|                                                             | Default Gateway        | 10.0.102.254                                     |          |                                          |
| F                                                           | DNS Server             | 0000                                             |          |                                          |
|                                                             |                        |                                                  |          |                                          |
| 1                                                           | IPv6 Configuration     |                                                  |          |                                          |
|                                                             | O DHCP O               | Auto Config () Static                            |          |                                          |
|                                                             | IPv6 Address           | 1                                                |          |                                          |
|                                                             | Link Local Address     | FE80::260:47FF:FE4D:428                          |          |                                          |
| PC1 D1                                                      | IPv6 Gateway           |                                                  |          |                                          |
|                                                             | IPv6 DNS Server        |                                                  |          |                                          |
|                                                             | 802.1X                 |                                                  |          |                                          |
|                                                             | Use 802 1X Securit     | v                                                |          |                                          |
|                                                             |                        |                                                  | <b>_</b> |                                          |
| <u> </u>                                                    | 🔲 Тор                  |                                                  |          |                                          |
| PC3                                                         |                        | 1                                                |          |                                          |
|                                                             |                        |                                                  |          | -                                        |
| < m                                                         |                        |                                                  |          | ,                                        |
| Time: 05:24:24                                              |                        |                                                  |          | Realtime (2) Simulation                  |
|                                                             |                        |                                                  |          |                                          |
| 4331 4321 1941                                              | 2901 2911 819IOX 819HG | W 829 1240 PT-Router PT-Empty 1841 2620xM 2621xM | 2811     | 4                                        |
|                                                             | II                     | 1                                                |          | E .                                      |
|                                                             |                        | 8                                                | 29       |                                          |
|                                                             | ) 😬 🧕 🧭                |                                                  |          | ES 🔺 🙀 🛱 .nll 🚯 01:51 p.m.<br>29/11/2021 |

#### Tarea 2.8. Verifica la conectividad de la LAN local

Figura 10. Ping desde PC1 a D1, D2 y PC4

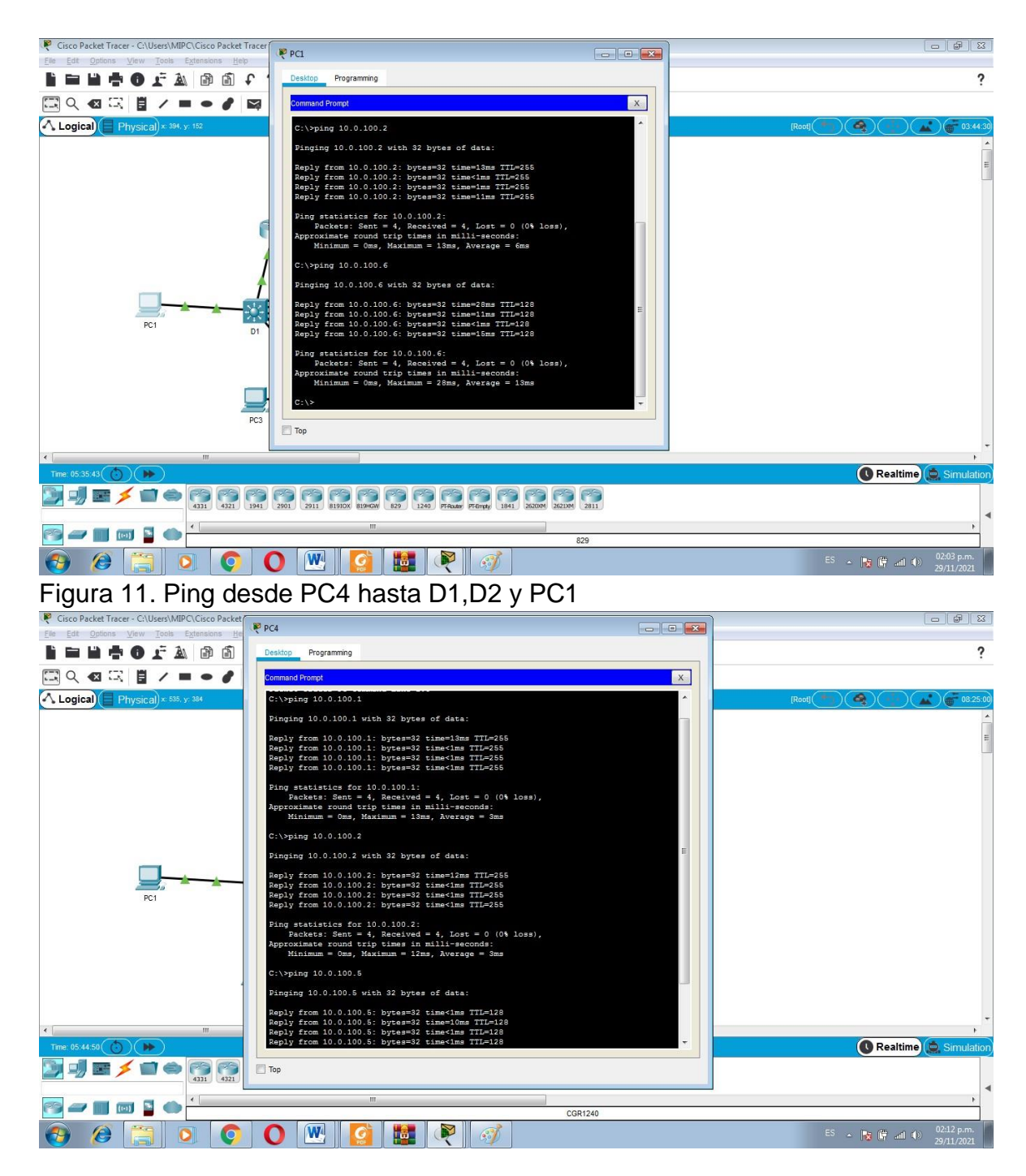

Figura 12. Ping desde PC3 hasta D1 y D2

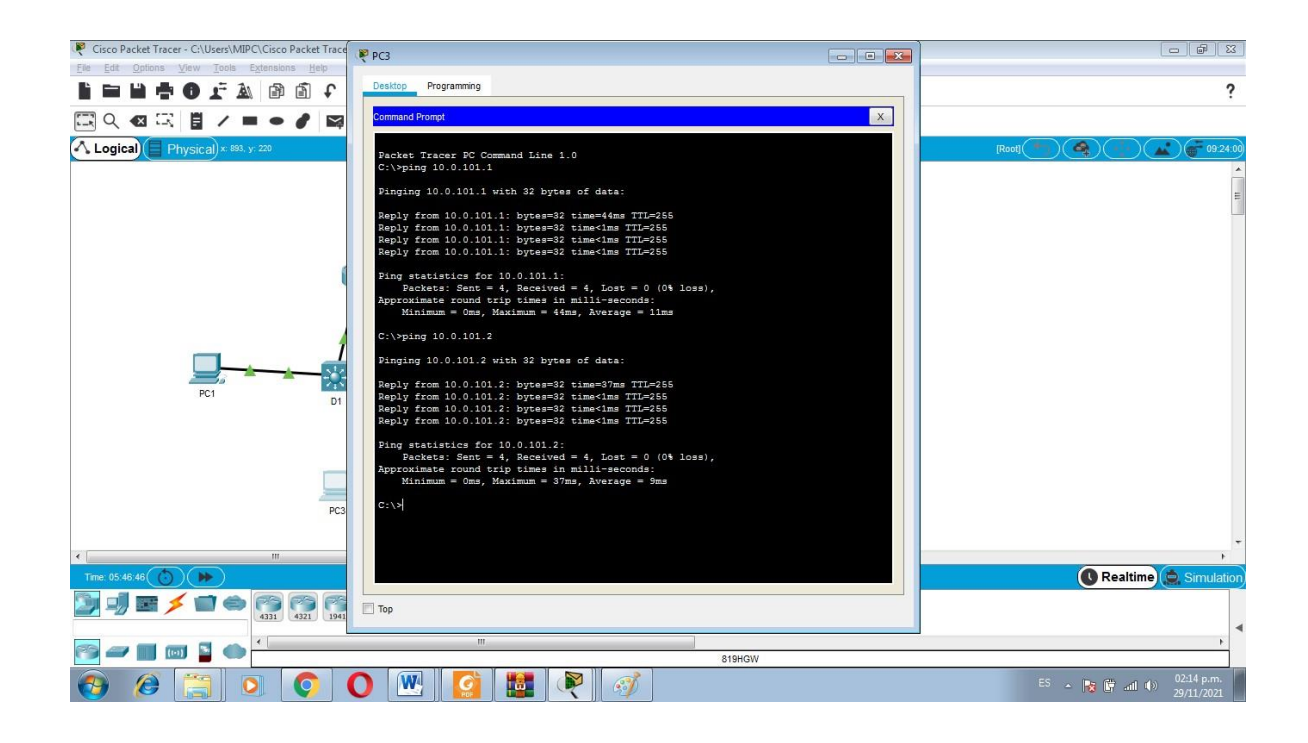

Figura 13. Ping desde PC2 hasta D1 y D2

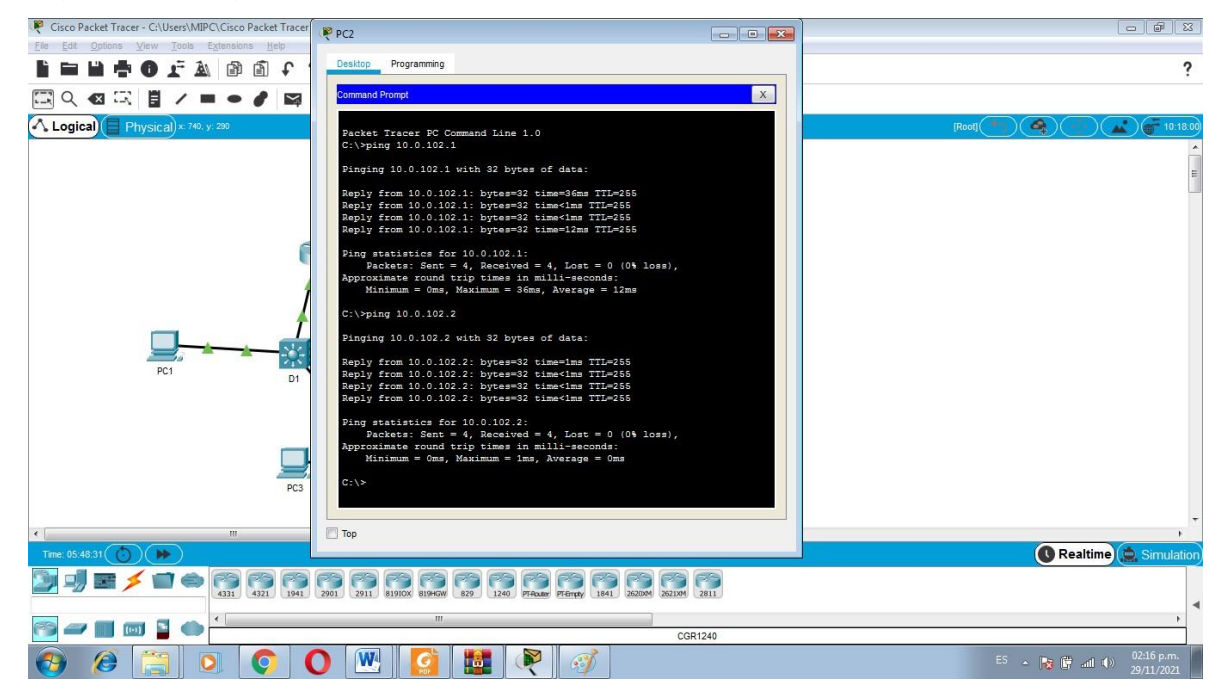

#### Parte 3: Configurar los protocolos de enrutamiento

En esta parte, debe configurar los protocolos de enrutamiento IPv4 e IPv6. Al final de esta parte, la red debería estar completamente convergente. Los pings de IPv4 e IPv6 a la interfaz Loopback 0 desde D1 y D2 deberían ser exitosos. **Nota:** Los pings desde los hosts no tendrán éxito porque sus puertas de enlace

predeterminadas apuntan a la dirección HSRP que se habilitará en la Parte 4

| Tarea # | Tarea                                                                                                    | Especificación                                                                                                    |  |  |
|---------|----------------------------------------------------------------------------------------------------|----------------------------------------------------------------------------------------------------|--|--|
| 3.1     | En la "Red de la<br>Compañia" (es<br>decir,<br>R1, R3, D1, y D2),<br>configure single<br>área OSPFv2 en<br>área 0.            | Use OSPF Process ID 4 y asigne los siguientes<br>router<br>IDs:<br>• R1: 0.0.4.1<br>• R3: 0.0.4.3<br>• D1: 0.0.4.131<br>• D2: 0.0.4.132<br>En R1, R3, D1, y D2, anuncie todas las redes<br>directamente conectadas / VLANs en Area 0.<br>• En R1, no publique la red R1 – R2.<br>• En R1, propague una ruta por defecto. Note que<br>la<br>ruta por defecto deberá ser provista por BGP.<br>Deshabilite las publicaciones OSPFv2 en:<br>• D1: todas las interfaces excepto G1/0/11<br>• D2: todas las interfaces excepto G1/0/11        |  |  |
| 3.2     | En la "Red de la<br>Compañia" (es<br>decir,<br>R1, R3, D1, y D2),<br>configure classic<br>single-area<br>OSPFv3 en area<br>0. | Use OSPF Process ID <b>6</b> y asigne los siguientes<br>router<br>IDs:<br>• R1: 0.0.6.1<br>• R3: 0.0.6.3<br>• D1: 0.0.6.131<br>• D2: 0.0.6.132<br>En R1, R3, D1, y D2, anuncie todas las redes<br>directamente conectadas / VLANs en Area 0.<br>• En R1, no publique la red R1 – R2.<br>• On R1, propague una ruta por defecto. Note que<br>la<br>ruta por defecto deberá ser provista por BGP.<br>Deshabilite las publicaciones OSPFv3 en:<br>• D1: todas las interfaces excepto G1/0/11<br>• D2: todas las interfaces excepto G1/0/11 |  |  |
| 3.3     | En R2 en la "Red<br>ISP", configure MP                                                                                        | Configure dos rutas estáticas predeterminadas a<br>través de la interfaz Loopback 0:                                                                                                    |  |  |

Las tareas de configuración son las siguientes:

|     | RCD                                            | • Lina ruta actática prodatorminado IDv4                                                                                                    |
|-----|------------------------------------------------|----------------------------------------------------------------------------------------------------|
|     | DGF.                                           | • Una ruta estática predeterminada IPv4.                                                                                                    |
|     |                                                | • Una ruia estatica predeterminada IPV6.                                                                                                    |
|     |                                                | Configure R2 en BGP ASN 500 y use el router-id                                                                                                    |
|     |                                                | 2.2.2.2.                                                                                                    |
|     |                                                | Configure y habilite una relación de vecino IPv4 e<br>IPv6                                                                                                    |
|     |                                                | con R1 en ASN 300.                                                                                                    |
|     |                                                | En IPv4 address family, anuncie:                                                                                                    |
|     |                                                | La red Loopback 0 IPv4 (/32).                                                                                                    |
|     |                                                | • La ruta por defecto (0.0.0/0).                                                                                                    |
|     |                                                | En IPv6 address family, anuncie:                                                                                                    |
|     |                                                | • La red Loopback 0 IPv4 (/128).                                                                                                    |
|     |                                                | • La ruta por defecto (::/0).                                                                                                    |
| 3.4 | En R1 en la "Red<br>ISP", configure MP<br>BGP. | <ul> <li>Configure dos rutas resumen estáticas a la interfaz</li> <li>Null 0:</li> <li>Una ruta resumen IPv4 para 10.0.0.0/8.</li> <li>Una ruta resumen IPv6 para 2001:db8:100::/48.</li> <li>Configure R1 en BGP ASN 300 y use el router-id 1.1.1.1.</li> <li>Configure una relación de vecino IPv4 e IPv6 con R2</li> <li>en ASN 500.</li> <li>En IPv4 address family:</li> <li>Deshabilite la relación de vecino IPv6.</li> <li>Habilite la relación de vecino IPv4.</li> <li>Anuncie la red 10.0.0.0/8.</li> <li>En IPv6 address family:</li> <li>Deshabilite la relación de vecino IPv4.</li> <li>Habilite la relación de vecino IPv4.</li> <li>Habilite la relación de vecino IPv4.</li> </ul> |

#### Tarea 3.1 configure classic single-area OSPFv3 en area 0.

R1(config)#router ospf 4 R1(config-router)#router-id 0.0.4.1 R1(config-router)#network 10.0.10.0 0.0.0.255 area 0 R1(config-router)#network 10.0.13.0 0.0.0.255 area 0 R1(config-router)#default-information originate R1(config-router)#default-information originate R1(config-router)#exit R3(config)#router ospf 4 //Habilita enrutamiento OSPF R3(config-router)#router-id 0.0.4.3 //Asigna un ID R3(config-router)#do show ip route connected //Muesttra las redes conectadas

C 10.0.11.0/24 is directly connected, GigabitEthernet0/0/1

C 10.0.13.0/24 is directly connected, Serial0/1/0

R3(config-router)#network 10.0.11.0 0.0.0.255 area 0 R3(config-router)#network 10.0.13.0 0.0.0.255 area 0 R3(config-router)#

D1(config)#router ospf 4

D1(config-router)#router-id 0.0.4.131

D1(config-router)#network 10.0.100.0 0.0.0.255 area 0

D1(config-router)#network 10.0.101.0 0.0.255 area 0

D1(config-router)#network 10.0.102.0 0.0.0.255 area 0

D1(config-router)#network 10.0.10.0 0.0.0.255 area 0

D1(config-router)#passive-interface default

#### D2(config)#router ospf 4

D2(config-router)#router-id 0.0.4.132 D2(config-router)#network 10.0.100.0 0.0.0.255 area 0 D2(config-router)#network 10.0.101.0 0.0.0.255 area 0 D2(config-router)#network 10.0.102.0 0.0.0.255 area 0 D2(config-router)#network 10.0.11.0 0.0.0.255 area 0 D2(config-router)#network 10.0.11.0 0.0.0.255 area 0 D2(config-router)#network 10.0.11.0 0.0.0.255 area 0 D2(config-router)#network 10.0.11.0 0.0.0.255 area 0

#### Tarea 3.2 Configuración de OSPv3 en área 0

R1(config)#ipv6 router ospf 6//Habilita OSPF en IPV6R1(config-rtr)#router-id 0.0.6.1//Se asigna una identificaciónR1(config-rtr)#default-information originate//Información predeterminadaR1(config-rtr)#exit//Sale modo OSPFR1(config)#int g0/0/1//Ingresa a interfaz g0/0/1R1(config-if)#ipv6 ospf 6 area 0 //Se asigna Area 0 en IPv6R1(config)#int s0/1/0//Ingresa a interfaz Serial0/1/0R1(config)#int s0/1/0//Ingresa a interfaz Serial0/1/0

R3(config)#ipv6 router ospf 6 R3(config-rtr)#router-id 0.0.6.3 R3(config-rtr)#exit R3(config)#interface g0/0/1 R3(config-if)#ipv6 ospf 6 area 0 R3(config)#int s0/1/0 R3(config-if)#ipv6 ospf 6 area 0 R3(config-if)#ipv6 ospf 6 area 0 D1(config)#ipv6 router ospf 6 D1(config-rtr)#router-id 0.0.6.131 D1(config-rtr)#passive-interface default D1(config-rtr)#no passive-interface gigabitEthernet 1/0/11 D1(config-rtr)#exit D1(config)# interface g1/0/11 D1(config-if)#ipv6 ospf 6 area 0 D1(config-if)#exit D1(config)#interface vlan 100 D1(config-if)#ipv6 ospf 6 area 0 D1(config-if)#exit D1(config)#interface vlan 101 D1(config-if)#ipv6 ospf 6 area 0 D1(config-if)#exit D1(config)#interface vlan 102 D1(config-if)#ipv6 ospf 6 area 0 D1(config-if)#exit D1(config)#

D2(config)#ipv6 router ospf 6 D2(config-rtr)#router-id 0.0.6.132 D2(config-rtr)#passive-interface default D2(config-rtr)#no passive-interface g1/0/11 D2(config-rtr)#exit D2(config)#int range g1/0/11 D2(config-if-range)#ipv6 ospf 6 area 0 D2(config-if-range)#exit D2(config)#int g1/0/11 D2(config-if)#ipv6 ospf 6 area 0 D2(config-if)#exit D2(config)#interface vlan 100 D2(config-if)#ipv6 ospf 6 area 0 D2(config-if)#exit D2(config)#interface vlan 101 D2(config-if)#ipv6 ospf 6 area 0 D2(config-if)#exit D2(config)#interface vlan 102 D2(config-if)#ipv6 ospf 6 area 0 D2(config-if)#exit D2(config)#

Tarea 3.3

R2(config)# ip route 0.0.0.0 0.0.0.0 loopback 0 // interfaz a conf. Loopback 0 R2(config-if)# ipv6 route ::/0 loopback 0 //parámetros a configurar con ip y mascara de red

Configuración de BGP

R2(config-router)#router bgp 500 //router con bgp 500 R2(config-router)#bgp router-id 2.2.2.2 //se asigna el id 2.2.2.2 Configure y habilite una relación de vecino IPv4 e IPv6 con R1 en ASN 300. R2(config-router)#neighbor 209.165.200.225 remote-as 300 //define la relación vecino ipv4 R2(config-router)#neighbor 2001:db8:200::1/64 remote-as 300 //define la relación vecino ipv6

En IPv4 address family, anuncie:

• La red Loopback 0 IPv4 (/32).

• La ruta por defecto (0.0.0/0). 82

R2(config-router)#address-family ipv4 //configurar la familia ipv4

R2(config-router)# neighbor 209.165.200.225 activate //red loopback R2(config-router)# no neighbor 2001:db8:200::1 activate //red loopback R2(config-router)# network 2.2.2.2 mask 255.255.255.255 //red y mascara R2(config-router)#neighbor 0.0.0.0/0 // ruta por defecto

R2(config-router)# exit-address-family //Sale configuración familia En IPv6 address family, anuncie:

• La red Loopback 0 IPv4 (/128).

• La ruta por defecto (::/0).

R2(config-router)#address-family ipv6

R2(config-router)# no neighbor 209.165.200.225 activate

R2(config-router)# neighbor 2001:db8:200::1 activate

R2(config-router)# network 2001:db8:2222::/128

R2(config-router)# network ::/0

R2(config-router)# exit-address-family

# Tarea 3.4

R1#conf term//configuración de terminalR1(config)#ip route 10.0.0.0 255.255.255 nullo //configura interfaz null ipv4R1(config)#ip route 2001:db8:100::/48 nullo// interfaz null opv6

Configure R1 en BGP ASN 300 y use el router-id 1.1.1.1. R1#conf term / se ingresa a la configuración de terminal R1(config)#router bgp 300 / se asigna bgp y ns 300 R1(config-router)#bgp router-id 1.1.1.1 //Asigna id del router Configure una relación de vecino IPv4 e IPv6 con R2 en ASN 500. R1(config-router)#neighbor 209.165.200.226 remote-as 500 //se define la relación vecino ipv4 R1(config-router)#neighbor 2001:db8:200::2 remote-as 500 //se define la relación vecino ipv6

Figura 14. Configuración en R1

| Cisco Packet Tracer - C:\Users\MIPC\Cisco Packet Tracef | R or                                                                                                    |                   | 22 Pa -                               |
|---------------------------------------------------------|----------------------------------------------------------------------------------------------------|-------------------|---------------------------------------|
| File Edit Options View Tools Extensions Help            | o∉ RL                                                                                                    |                   |                                       |
|                                                         | cu                                                                                                    |                   | ?                                     |
|                                                         | IOS Command Line Interface                                                                                                    |                   |                                       |
| Logical Physical = 284, y 157                           | <pre>inserface Saria()//0 ip ddires FS00:1:3 link-local ipv6 address FS00:1:3 link-local ipv6 apdress 2001:DB0:100:013::1/64 ipv6 apdress 2001:DB0:100:013::1/64 ipv6 apdress clock rate 200000 shutdown i interface Vial no ip address clock rate 200000 shutdown i interface Vial no ip address interface Vial no ip address interface Vial conter-id 0.0.4.1 interface Vial interface Vial</pre> | Copy to Clipboard | (Root)                                |
|                                                         | 🖂 Тор                                                                                                    |                   |                                       |
| Pra                                                     | A1//                                                                                                    |                   |                                       |
| 100                                                     | PC4                                                                                                    |                   |                                       |
|                                                         |                                                                                                    |                   | +                                     |
|                                                         |                                                                                                    |                   |                                       |
|                                                         |                                                                                                    |                   | Realtime Simulation                   |
|                                                         | 2901 2911 81910X 819HGW 829 1240 FFeader Fferty 1841 26                                                                                                    | 20004 262104 2811 |                                       |
|                                                         | m                                                                                                    |                   |                                       |
|                                                         |                                                                                                    | 2911              |                                       |
| 🕘 🙆 🚞 💽 🔇                                               | 0 💌 [ 🗿 🔛 🔍 📝 🗌                                                                                                    |                   | E5 🔺 隆 🛱 📶 🕪 04:52 p.m.<br>29/11/2021 |

#### Parte 4: Configurar la Redundancia del Primer Salto (First Hop Redundancy)

En esta parte, debe configurar HSRP versión 2 para proveer redundancia de primer salto para los host en la "Red de la Compañia". Las tareas de configuración son las siguientes:

| Tarea# | Tarea                                                                               | Especificación                                                                                  |
|--------|-------------------------------------------------------------------------------------|-------------------------------------------------------------------------------------------------|
| 4.1    | En D1, cree IP SLAs que<br>prueben la accesibilidad<br>de<br>la interfaz R1 G0/0/1. | Cree dos IP SLAs.<br>• Use la SLA número 4<br>para IPv4.<br>• Use la SLA número 6<br>para IPv6. |

|     |                                                                                     | Las IP SLAs probarán la<br>disponibilidad de la<br>interfaz R1<br>G0/0/1 cada 5 segundos.<br>Programe la SLA para<br>una implementación<br>inmediata sin<br>tiempo de finalización.<br>Cree una IP SLA objeto<br>para la IP SLA 4 y una<br>para la IP SLA 4 y una<br>para la IP<br>SLA 6.<br>• Use el número de<br>rastreo 4 para la IP SLA<br>4.<br>• Use el número de<br>rastreo 6 para la IP SLA<br>6.<br>Los objetos rastreados<br>deben notificar a D1 si el<br>estado<br>de IP SLA cambia de<br>Down a Up después de |
|-----|-------------------------------------------------------------------------------------|----------------------------------------------------------------------------------------------------|
|     |                                                                                     | 10<br>segundos, o de Up a<br>Down después de 15<br>segundos.                                                                                                    |
| 4.2 | En D2, cree IP SLAs que<br>prueben la accesibilidad<br>de<br>la interfaz R3 G0/0/1. | Cree IP SLAs.<br>• Use la SLA número <b>4</b><br>para IPv4.<br>• Use la SLA número <b>6</b><br>para IPv6.<br>Las IP SLAs probarán la<br>disponibilidad de la<br>interfaz R3<br>G0/0/1 cada 5 segundos.<br>Programe la SLA para<br>una implementación<br>inmediata sin<br>tiempo de finalización.<br>Cree una IP SLA objeto<br>para la IP SLA 4 and one<br>for IP<br>SLA 6.                                                                                                    |

|     |                         | <ul> <li>Use el número de<br/>rastreo 4 para la IP SLA</li> <li>Use el número de<br/>rastreo 6 para la SLA 6.</li> <li>Los objetos rastreados<br/>deben notificar a D1 si el<br/>estado</li> <li>de IP SLA cambia de<br/>Down a Up después de<br/>10</li> <li>segundos, o de Up a<br/>Down después de 15</li> <li>segundos.</li> </ul>                                                                                                    |
|-----|-------------------------|----------------------------------------------------------------------------------------------------|
| 4.3 | En D1 configure HSRPv2. | D1 es el router primario<br>para las VLANs 100 y<br>102; por lo<br>tanto, su prioridad<br>también se cambiará a<br>150<br>Configure HSRP version<br>2.<br>Configure IPv4 HSRP<br>grupo <b>104</b> para la VLAN<br>100:<br>• Asigne la dirección IP<br>virtual <b>10.0.100.254</b> .<br>• Establezca la prioridad<br>del grupo en <b>150</b> .<br>• Habilite la preferencia<br>(preemption).<br>• Rastree el objeto 4 y<br>decremente en 60.<br>Configure IPv4 HSRP<br>grupo <b>114</b> para la VLAN<br>101:<br>• Asigne la dirección IP<br>virtual <b>10.0.101.254</b> .<br>• Habilite la preferencia<br>(preemption).<br>• Rastree el objeto 4 y<br>decremente en 60.<br>Configure IPv4 HSRP<br>grupo <b>114</b> para la VLAN<br>101: |

| 102:                             |
|----------------------------------|
| Asigne la dirección IP           |
| virtual <b>10.0.102.254</b> .    |
| Establezca la prioridad          |
| del grupo en <b>150</b> .        |
| Habilite la preferencia          |
| (preemption).                    |
| Rastree el objeto 4 para         |
| disminuir en 60.                 |
| Configure IPv6 HSRP              |
| grupo <b>106</b> para la VLAN    |
| 100:                             |
| Asigne la dirección IP           |
| virtual usando <b>ipv6</b>       |
|                                  |
| • Establezca la prioridad        |
| dei grupo en <b>150</b> .        |
| Habilite la preferencia          |
| (preemption).                    |
| Rastree el objeto 6 y            |
| decremente en 60.                |
| Configure IPVO HSRP              |
|                                  |
| 101.<br>• Asigno la dirección IP |
| virtual usando <b>inv6</b>       |
| autoconfig                       |
| Habilite la preferencia          |
| (preemption)                     |
| Registre el obieto 6 v           |
| decremente en 60.                |
| Configure IPv6 HSRP              |
| grupo <b>126</b> para la VLAN    |
| 102:                             |
| Asigne la dirección IP           |
| virtual usando <b>ipv6</b>       |
| autoconfig.                      |
| Establezca la prioridad          |
| del grupo en <b>150</b> .        |
| Habilite la preferencia          |
| (preemption).                    |
| Rastree el objeto 6 y            |
| decremente en 60.                |

# Tarea 4.1

Para la solución de esta se implementa el siguiente código: Cree dos IP SLAs.

• Use la SLA número 4 para IPv4.

• Use la SLA número 6 para IPv6.

D1(config)# ip sla 4 //Nombra el seguidor del servidor a configurar

D1(config-ip-sla)# icmp-echo 10.0.10.1 //se indica la ip a configurar

D1(config-ip-sla-echo)# frequency 5

D1(config-ip-sla-echo)# exit

Se realiza el mismo código para Ipv6

D1(config)# ip sla 6

D1(config-ip-sla)# icmp-echo 2001:db8:100:1010::1

D1(config-ip-sla-echo)# frequency 5

D1(config-ip-sla-echo)# exit

Programe la SLA para una implementación inmediata sin tiempo de finalización. D1(config-ip-sla)# ip sla schedule 4 life forever start-time now /se define el inicio y que se mantenga implementada.

D1(config-ip-sla)# ip sla schedule 6 life-forever start-time now

Cree una IP SLA objeto para la IP SLA 4 y una para la IP SLA 6.

• Use el número de rastreo 4 para la IP SLA 4.

• Use el número de rastreo 6 para la IP SLA 6.

Los objetos rastreados deben notificar a D1 si el estado de IP SLA cambia de Down

a Up después de 10 segundos, o de Up a Down después de 15 segundos.

D1(config-ip-sla)# track 4 ip sla 4 //actualiza el estatus de los cambios en la conexión o configuracion.

D1(config-ip-sla-track)# delay down 10 up 15 //Declara el tiempo en el que actualiza los cambios o notifica

# Tarea 4.2

- Use la SLA número 4 para IPv4.
- Use la SLA número 6 para IPv6.

D2(config)# ip sla 4 //Asigna nombre el seguidor del servidor a configurar D2(config-ip-sla)# icmp-echo 10.0.11.1 // se indica la ip a configurar

Las IP SLAs probarán la disponibilidad de la interfaz R1 G0/0/1 cada 5 segundos.

D2(config-ip-sla-echo)# frequency 5

D1(config-ip-sla-echo)# exit

Se realiza el mismo código para Ipv6

D2(config)# ip sla 6

D2(config-ip-sla)# icmp-echo 2001:db8:100:1010::1

D2(config-ip-sla-echo)# frequency 5

D2(config-ip-sla-echo)# exit

Programe la SLA para una implementación inmediata sin tiempo de finalización. D2(config-ip-sla)# ip sla schedule 4 life forever start-time now /se define el inicio y que se mantenga implementada.

D2(config-ip-sla)# ip sla schedule 6 life-forever start-time now

Cree una IP SLA objeto para la IP SLA 4 y una para la IP SLA 6.

- Use el número de rastreo 4 para la IP SLA 4.
- Use el número de rastreo 6 para la IP SLA 6.

# Tarea 4.3

Como D1 es el router primario para las VLANs 100 y 102; entonces también lo es su prioridad.

Se cambiará a 150. Configure HSRP versión 2.

Configure IPv4 HSRP grupo 104 para la VLAN 100:

- Asigne la dirección IP virtual 10.0.100.254.
- Establezca la prioridad del grupo en 150.
- Habilite la preferencia (preemption).
- Rastree el objeto 4 y decremente en 60.

D1(config)#interface vlan 100 / se ingresa a la vlan a configurar D1(config-if)#standby version 2 /se configura HSRP en la vlan D1(config-if)#standby 104 ip 10.0.100.254 /se asigna la ip virtual D1(config-if)#standby 104 priority 150 /se establece prioridad en 150 D1(config-if)#standby 104 preempt /se configura como preferencia D1(config-if)#standby 104 track 4 decrement 60

//Configuración de rastreo del objeto y decremento 60 Configure IPv4 HSRP grupo 114 para la VLAN 101:

- Asigne la dirección IP virtual 10.0.101.254.
- Habilite la preferencia (preemption).
- Rastree el objeto 4 para disminuir en 60.

D1(config)#interface vlan 101

D1(config-if)# standby version 2

D1(config-if)# standby 114 ip 10.0.101.254

D1(config-if)# standby 114 preempt

D1(config-if)#standby 114 track 4 decrement 60

Configure IPv4 HSRP grupo 124 para la VLAN 102:

- Asigne la dirección IP virtual 10.0.102.254.
- Establezca la prioridad del grupo en 150.
- Habilite la preferencia (preemption).
- Rastree el objeto 4 para disminuir en 60.

# Tarea 4.4

En D2, configure HSRPv2.

se usado el mismo código de la tarea 4.3 y realizamos los cambios de vlan e ip según corresponda:

D2 es el router primario para la VLAN 101; por lo tanto, su prioridad también se cambiará a 150. Configure HSRP versión 2.

Configure IPv4 HSRP grupo 104 para la VLAN 100:

- Asigne la dirección IP virtual 10.0.100.254.
- Habilite la preferencia (preemption).
- Rastree el objeto 4 y decremente en 60.

D2(config)#interface vlan 100 / se ingresa a la vlan a configurar

D2(config-if)# standby version 2 /se configura HSRP en la vlan

D2(config-if)# standby 104 ip 10.0.100.254 /se asigna la ip virtual

D2(config-if)# standby 104 track 4 decrement 60

//se configura el rastreo del objeto y decremento 60

Configure IPv4 HSRP grupo 114 para la VLAN 101:

- Asigne la dirección IP virtual 10.0.101.254.
- Establezca la prioridad del grupo en 150.
- Habilite la preferencia (preemption).
- Rastree el objeto 4 para disminuir en 60.

Estableciendo la prioridad 150. Utilizamos los códigos del paso inmediatamente

anterior cambiando la vlan, la ip virtual y el grupo

D2(config-if)#interface vlan 101

D2(config-if)# standby version 2

D2(config-if)# standby 114 ip 10.0.101.254

D2(config-if)# standby 114 priority 150

D2(config-if)# standby 114 preempt

Configure IPv4 HSRP grupo 124 para la VLAN 102:

- Asigne la dirección IP virtual 10.0.102.254.
- Habilite la preferencia (preemption).

• Rastree el objeto 4 para disminuir en 60.

Continuamos con la serie de codigos utilizados en el paso anterior cambiando la vlan y la ip virtual en este paso no se establece prioridad:

D2(config-if)#interface vlan 102

D2(config-if)# standby version 2

D2(config-if)# standby 124 ip 10.0.102.254

D2(config-if)# standby 124 preempt

D2(config-if)#standby 124 track 4 decrement 60

De acá en adelante se replica el código, pero ahora se configura la ipv6:

Configure IPv6 HSRP grupo 106 para la VLAN 100:

- Asigne la dirección IP virtual usando ipv6 autoconfig.
- Habilite la preferencia (preemption).
- Rastree el objeto 6 para disminuir en 60.

D2(config-if)#standby 106 ipv6 autoconfig

D2(config-if)# standby 106 preempt

D2(config-if)# standby 106 track 6 decrement 60

Configure IPv6 HSRP grupo 116 para la VLAN 101:

- Asigne la dirección IP virtual usando ipv6 autoconfig.
- Establezca la prioridad del grupo en 150.
- Habilite la preferencia (preemption).

# Parte 5: Seguridad

En esta parte debe configurar varios mecanismos de seguridad en los dispositivos de la topología. Las tareas de configuración son las siguientes:

| Tarea | Tare                                                                                                    | Es                                                                                                    |
|-------|----------------------------------------------------------------------------------------------------|----------------------------------------------------------------------------------------------------|
| 5.1   | En todos los dispositivos,<br>proteja el EXEC<br>privilegiado<br>usando el algoritmo de<br>encripción SCRYPT.      | Contraseña:<br>cisco12345cisco                                                                                     |
| 5.2   | En todos los dispositivos,<br>cree un usuario local y<br>protéjalo usando el<br>algoritmo<br>de encripción SCRYPT. | Detalles de la cuenta<br>encriptada SCRYPT:<br>• Nombre de usuario<br>Local:<br>sadmin<br>• Nivel de privilegio 15 |
| 5.3   | En todos los dispositivos<br>(excepto R2), habilite<br>AAA.                                                        | Habilite AAA.                                                                                                    |
| 5.4   | En todos los dispositivos                                                                                          | Especificaciones del                                                                                               |

|     | (excepto R2), configure<br>las<br>especificaciones del<br>servidor<br>RADIUS.                             | servidor RADIUS.:<br>• Dirección IP del servidor<br>RADIUS es<br>10.0.100.6.<br>• Puertos UDP del<br>servidor                      |
|-----|----------------------------------------------------------------------------------------------------|----------------------------------------------------------------------------------------------------|
| 5.5 | En todos los dispositivos<br>(excepto R2), configure la<br>lista<br>de métodos de<br>autenticación<br>AAA | Especificaciones de<br>autenticación AAA:<br>• Use la lista de<br>métodos por defecto<br>• Valide contra el<br>grupo de servidores |
| 5.6 | Verifique el servicio AAA<br>en<br>todos los dispositivos<br>(except<br>R2).                              | Cierre e inicie sesión en<br>todos los dispositivos<br>(except R2) con el<br>usuario:<br>raduser y la contraseña:<br>upass123.     |

#### Tarea 5.1

Detalles de la cuenta encriptada SCRYPT:

- Nombre de usuario Local: sadmin
- Nivel de privilegio 15
- Contraseña: cisco12345cisco
- -Habilite AAA (no en R2).

R2(config)#enable password cisco12345cisco//Contraseña Modo PrivilegiadoR2(config)#service password-encryption//Encriptación de contraseñaR2(config)#exit//Sale de modo de configuración

R2#conf t

R2(config)#enable secret level 15 cisco12345cisco //Nivel privilegiado 15 R2(config)#username sadmin privilege 15 secret cisco12345cisco //Contraseña encriptada y creación de usuario R2(config)#

R1(config)#enable password cisco12345cisco

R1(config)#service password-encryption

R1(config)#enable secret level 15 cisco12345cisco R1(config)#username sadmin privilege 15 secret cisco12345cisco R1(config)#aaa new-model //Se declara model aaa R1(config)#

D1(config)#enable password cisco12345cisco

D1(config)#service password-encryption

D1(config)#enable secret level 15 cisco12345cisco

D1(config)#username sadmin privilege 15 secret cisco12345cisco

D1(config)#aaa new-model

D2(config)#enable password cisco12345cisco D2(config)#service password-encryption D2(config)#enable secret level 15 cisco12345cisco D2(config)#username sadmin privilege 15 secret cisco12345cisco D2(config)#aaa new-model

# Nota: La configuración, instrucciones y procedimiento realizado para dar cumplimiento a la tarea 5.1 también cubren la solución a la tarea 5.2 y 5.3

Especificaciones del servidor RADIUS:

- Dirección IP del servidor RADIUS es 10.0.100.6.
- Puertos UDP del servidor RADIUS son 1812 y 1813.
- Contraseña: \$trongPass

Especificaciones de autenticación AAA:

- Use la lista de métodos por defecto
- Valide contra el grupo de servidores RADIUS
- De lo contrario, utilice la base de datos local.

R1(config)#aaa new-model R1(config)#radius server RADIUS R1(config-radius-server)#address ipv4 10.0.100.6 auth-port 1812 acct-port 1813 //Asigna Direccion IP y puertos del servidor RADIUS R1(config-radius-server)#key \$trongPass //Se asigna contraseña R1(config-radius-server)#

R3(config)#aaa new-model R3(config)#radius server RADIUS R3(config-radius-server)#address ipv4 10.0.100.6 auth-port 1812 acct-port 1813 R3(config-radius-server)#key \$trongPass R3(config-radius-server)#exit Warning: Address not yet configured. R3(config)#aaa authentication login default group radius local R3(config)#end

D1(config)#aaa new-model

D1(config)#radius server RADIUS

D1(config-radius-server)#address ipv4 10.0.100.6 auth-port 1812 acct-port 1813

D1(config-radius-server)#key \$trongPass

D1(config-radius-server)#exit

D1(config)#aaa authentication login default group radius local

D1(config)#end

A1(config)#aaa new-model

A1(config)#radius server RADIUS

A1(config-radius-server)#address ipv4 10.0.100.6 auth-port 1812 acct-port 1813

A1(config-radius-server)#key \$trongPass

A1(config-radius-server)#exit

A1(config)#aaa authentication login default group radius local

A1(config)#end

Figura 15. Configuración de seguridad en R1

| 100                                              |                                                                                   |                                     |
|--------------------------------------------------|-----------------------------------------------------------------------------------|-------------------------------------|
| Cisco Packet Tracer - C:\Users\MIPC\Cisco Packet | 🤻 RI \cdots 🚥 🔜                                                                   |                                     |
| Ele Edit Options View Tools Extensions He        |                                                                                   |                                     |
|                                                  | CLI                                                                               | ?                                   |
|                                                  | IOS Command Line Interface                                                        |                                     |
|                                                  | Rl#show run                                                                       |                                     |
| 🔨 Logical) (E Physical) x: 489, y: 138           | Ritshow run ?                                                                     | [Root] ( 🐂 ) ( 🐴 ) ( 🛋 ) 🖝 13:42:30 |
|                                                  | <cr></cr>                                                                         |                                     |
|                                                  | R1#show run  ?                                                                    |                                     |
|                                                  | Plžehov run i 2                                                                   |                                     |
| 55.                                              | begin Begins unfiltered output of the show command with the                       |                                     |
|                                                  | first line                                                                        |                                     |
| R1                                               | that contains the regular expression.                                             |                                     |
| Ī                                                | expression.                                                                       |                                     |
|                                                  | include Displays output lines that contain the regular expression.                |                                     |
| - $T$                                            | section Filter a section of output                                                |                                     |
|                                                  | R1#show run   include s                                                           |                                     |
|                                                  | R1#show run   include se                                                          |                                     |
| PC1 D1                                           | R1#show run   include ?                                                           |                                     |
| · · · · · · · · · · · · · · · · · · ·            | R1#show run   include?                                                            |                                     |
|                                                  | include                                                                           |                                     |
| N                                                | R1\$show run   include secret                                                     |                                     |
| 4                                                | username sadmin privilege 15 secret 5 \$1\$mERr\$h/D.Fyei.K.4QxM5QhZ1i/           |                                     |
|                                                  | R1‡ *                                                                             |                                     |
| <b></b> , <b></b>                                | Ctri+E6 to exit CLI focus                                                         |                                     |
| PC3                                              |                                                                                   |                                     |
|                                                  |                                                                                   |                                     |
|                                                  | 🖾 Тор                                                                             |                                     |
|                                                  |                                                                                   |                                     |
|                                                  |                                                                                   |                                     |
|                                                  |                                                                                   | +                                   |
| < III                                            |                                                                                   | ,                                   |
| Time: 09:04:31                                   |                                                                                   | 🕓 Realtime 🏩 Simulation             |
|                                                  |                                                                                   |                                     |
| 4331 4321                                        | 1941 2901 2911 81910X 819HGW 829 1240 PT-Reader PT-Empty 1841 262004 2621304 2811 |                                     |
|                                                  | m                                                                                 |                                     |
|                                                  | 2911                                                                              |                                     |
|                                                  |                                                                                   | ES 10 05:38 p.m.                    |
|                                                  |                                                                                   | 29/11/2021                          |

#### Parte 6: Configure las funciones de Administración de Red

En esta parte, debe configurar varias funciones de administración de red. Las tareas de configuración son las siguientes:

| Tarea# | Tarea                                                                              | Especifica<br>ción                                                                                                    |
|--------|------------------------------------------------------------------------------------|----------------------------------------------------------------------------------------------------|
| 6.1    | En todos los dispositivos,<br>configure el reloj local a la<br>hora<br>UTC actual. | Configure el reloj local a<br>la hora UTC<br>actual.                                                                                                    |
| 6.2    | Configure R2 como un<br>NTP<br>maestro.                                            | Configurar R2 como NTP<br>maestro en el<br>nivel de estrato 3.                                                                                                    |
| 6.3    | Configure NTP en R1,<br>R3, D1,<br>D2, y A1.                                       | Configure NTP de la<br>siguiente manera:<br>• R1 debe sincronizar con<br>R2.<br>• R3, D1 y A1 para<br>sincronizar la hora con<br>R1.<br>• D2 para sincronizar la<br>hora con R3. |
| 6.4    | Configure Syslog en<br>todos los dispositivos<br>excepto R2                        | Syslogs deben enviarse a<br>la PC1 en<br>10.0.100.5 en el nivel                                                                                                    |

|     |                                                              | WARNING.                                                                                                    |
|-----|--------------------------------------------------------------|----------------------------------------------------------------------------------------------------|
| 6.5 | Configure SNMPv2c en<br>todos los dispositivos<br>excepto R2 | <ul> <li>WARNING.</li> <li>Especificaciones de<br/>SNMPv2:</li> <li>Unicamente se usará<br/>SNMP en<br/>modo lectura<br/>(Read-Only).</li> <li>Limite el acceso SNMP<br/>a la dirección<br/>IP de la<br/>PC1.</li> <li>Configure el valor de<br/>contacto<br/>SNMP con su nombre.</li> <li>Establezca el<br/>community string en<br/>ENCORSA.</li> <li>En R3, D1, y D2,<br/>habilite el<br/>envío de traps config y<br/>ospf.</li> <li>En R1, habilite el envío<br/>de traps bgp,<br/>config, y<br/>ospf.</li> <li>En A1, habilite el envío<br/>de traps</li> </ul> |
|     |                                                              | config                                                                                                    |

#### Tarea 6.1

En todos los dispositivos, configure el reloj local a la hora UTC actual.

R1#clock set 05:24:00 29 Nov 2021 //Configura fecha y hora actual

R2#clock set 05:24:00 29 Nov 2021

R3#clock set 05:24:00 29 Nov 2021

D1#clock set 05:24:00 29 Nov 2021

A1#clock set 05:24:00 29 Nov 2021

D2#clock set 05:24:00 29 Nov 2021

#### Tarea 6.2

Configurar R2 como NTP maestro en el nivel de estrato 3.

R2(config)#ntp master 3

#### Tarea 6.3, 6.4 y 6.5

R1(config)#ntp server 2.2.2.2 R1(config)#logging trap warning R1(config)#logging host 10.0.100.5 R1(config)#logging on //s

// se configura NTP
// Syslogs en nivel warning
// enviarse a la PC1 en 10.0.100.5
//se cambia a estado encendido

R1(config)#ip access-list standard SNMP-NMS //configura SNMP lectura R1(config-std-nacl)#permit host 10.0.100.5 //declara límite de acceso R1(config-std-nacl)#exit R1(config- snmp)#snmp-server contact Cisco frayD // valor de contacto SNP R1(config- snmp)#snmp-server community ENCORSA ro SNMP-NMS

R1(config- snmp)#snmp-server host 10.0.100.5 versión 2c ENCORSA

R1(config- snmp)#snmp-server ifindex persist /se habilita el envío de traps R1(config- snmp)#snmp-server enable traps bgp /se habilita el envío de traps bgp R1(config- snmp)#snmp-server enable traps config /se habilita traps R1(config- snmp)# snmp-server enable traps ospf

//se habilita el envió de traps osfp
R1(config- snmp)#end /se finaliza la configuración

R3(config)#logging host 10.0.100.5 R3(config)#logging on R3(config)#ip access-list standard SNMP-NMS R3(config-std-nacl)#permit host 10.0.100.5 R3(config-std-nacl)#exit R3(config- snmp)#snmp-server contact Cisco gustavoR R3(config- snmp)#snmp-server community ENCORSA ro SNMP-NMS

R3(config- snmp)#snmp-server host 10.0.100.5 version 2c ENCORSA

R3(config- snmp)#snmp-server ifindex persist R3(config- snmp)#snmp-server enable traps config R3(config- snmp)#snmp-server enable traps ospf

D1(config)#logging host 10.0.100.5

D1(config)#logging on

D1(config)#ip access-list standard SNMP-NMS

D1(config-std-nacl)#permit host 10.0.100.5

D1(config-std-nacl)#exit

D1(config)#snmp-server contact Cisco gustavoR

D1(config- snmp)#snmp-server host 10.0.100.5 version 2c ENCORSA

D1(config- snmp)#snmp-server ifindex persist

D1(config- snmp)#snmp-server enable traps config

D1(config- snmp)#snmp-server enable traps ospf

A1(config)#ntp server 10.0.10.1

A1(config)#logging trap warning

A1(config)#logging host 10.0.100.5

A1(config)#logging on

A1(config)#ip access-list standard SNMP-NMS

A1(config-std-nacl)#permit host 10.0.100.5

A1(config-std-nacl)#exit

A1(config)#snmp-server contact Cisco gustavoR

A1(config- snmp)#snmp-server community ENCORSA ro SNMP-NMS

A1(config- snmp)#snmp-server host 10.0.100.5 version 2c ENCORSA

A1(config- snmp)#snmp-server ifindex persist

A1(config- snmp)#snmp-server enable traps config

A1(config- snmp)#snmp-server enable traps ospf

#### CONCLUSIONES

Con el desarrollo de esta prueba de habilidades del diplomado CCNP se logró realizar la configuración y diseño de un escenario propuesto deonde realizo satisfactoriamente su caracterización y configuración desde la capa 2. Además se construyó la red, se realizó la configuración básica de cada dispositivo y el direccionamiento de las interfaces, se realizó la configuración capa 2 de la red y protocolos de enrutamiento, también se realizó la configuración de redundancia de primer salto y configuración de la seguridad de la red.

En otro sentido se implementó los protocolos de enrutamiento de la red, configurando OSPF tanto para ipv4 como ipv6, enrutando por familias y áreas de red. Finalmente se establece la comunicación de la red y subredes del escenario

# BILIOGRAFÍA

CISCO. (s.f.) Cómo comprender VLAN Trunk Protocol (VTP) . Recuperado de <u>https://www.cisco.com/c/es\_mx/support/docs/lan-switching/vtp/10558-21.pdf</u>

CISCO. (2020). Configure InverVLAN Routing on Layer 3 Switches. Recuperado de <u>https://www.cisco.com/c/en/us/support/docs/lan-switching/inter-vlan-routing/41860-howto-L3-intervlanrouting.html</u>

AREAIP. (s.f.). Comandos Ethernetchannel o Portchannel con LACP y PAGP. Recuperado de <u>http://areaip.blogspot.com/2016/09/comandos-ethernetchannel-o-portchannel\_24.html</u>

Donohue, D. (2017). CISCO Press (Ed). CCNP Quick Reference. Recuperado de https://1drv.ms/b/s!AgIGg5JUgUBthFt77ehzL5qp0OKD

Gutiérrez, R. B., Núñez, W. N., Urrea, S. C., Osorio, H. S., & Acosta, N. D. (2016). Revisión de la seguridad en la implementación de servicios sobre IPv6. Inge Cuc, 12(1), 86-93.

Macfarlane, J. (2014). Network Routing Basics : Understanding IP Routing in Cisco Systems. Recuperado de

http://bibliotecavirtual.unad.edu.co:2048/login?url=http://search.ebscohost.com/logi n.aspx?direct=true&db=e000xww&AN=158227&lang=es&site=ehost-live